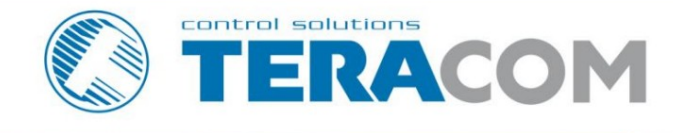

# TCW260 Energy monitoring module

Version 1.9 / August 2021

TCW260

# **USER MANUAL**

www.teracomsystems.com

# 1.はじめに

TCW260 は、イーサネット接続とデータ ロギング機能を備えたエネルギー監視モジュールです。監視されているすべてのパラメータは、数値およびグラ フとして表示できます。

デバイスには 4 つのデジタル入力があり、S0+ 互換です。入力は、「ドライ接点」出力を読み取るための OPEN/CLOSED モードと、パルス出力を備えた エネルギー メーターを直接接続するための COUNTER モードの 2 つのモードで動作します。

エネルギー監視モジュールには、6 つのアナログ入力もあります。すべてのアナログ入力は、電圧 (0/10V) または電流ループ (0/20mA) モードで動作します。モードは、ユーザー インターフェイスを介して変更されます。

すべてのデジタルおよびアナログ入力は、電源から完全に絶縁されています。

TCW260 は、最大 24 の Teracom およびサードパーティ製センサー用の MODBUS RTU インターフェイスをサポートします。使用される RS 485 イン ターフェイスは、電源から完全に分離されています。

ユーザーは、入力とセンサーの読み取り値から最大 24 の独立した監視チャネルを配置できます。 すべてのチャネルは、最大 2 つの入力パラメータおよび/または定数を使用して設定できます。チャネルには、個別 (OPEN/CLOSED 出力の監視用)、一般 (一般的な監視用)、および累積 (エネルギー、ボリュームなどの監視用) の 3 つのタイプがあります。

ユーザーは、5 つの異なるユーザー選択可能な状態で、最大 24 個の独立したアラームを配置することもできます。すべてのアラームは、最大 2 つの制限と ヒステリシスを使用して設定できます。アラームは特定のチャネルに割り当てることができます。 この場合、アラーム状態では、割り当てられたチャネルは監視ページとグラフで色付けされます。

このデバイスは、SNMP、HTTP API、MODBUS/TCP、および MQTT をマシン ツー マシン (M2M) としてサポートします。 コミュニケーション。

## 2.特徴

- Auto-MDIX による 10/100 Mb イーサネット接続。
- パスワードで保護された、Web ベースの構成と制御。
- 4 つのデジタル入力、S0 パルス インターフェイスと互換性があります。
- 0/10V および 0/20mA モードの 6 つのアナログ入力。
- 最大 24 個のセンサー (レジスター) 用の MODBUS RTU インターフェイス。
- 監視用に最大 24 チャンネル。
- 最大 24 個の独立したアラーム。
- SNMPv2 および SNMPv3 のサポート。
- アラート条件を送信する SNMP トラップ。
- HTTP および SNMP ポートの変更。
- HTTP API コマンド;
- クライアント サーバー システム用の XML/JSON ステータス ファイルの定期的な HTTP/HTTPS 投稿。
- MODBUS TCP/IP サポート;
- MQTT 3.1.1 サポート;
- DynDNS、No-IP、および DNS-O-Matic をサポートするダイナミック DNS。
- NTP プロトコルのサポート。
- 最大 70000 レコードのデータロガー。
- DIN レールに取り付け可能。
- 広い電源電圧範囲;
- 設定のバックアップ/復元;
- リモートファームウェアアップデート。

3. アプリケーション

エネルギー監視モジュールTCW260は、電力メーター、ガスメーター、水道メーターなどのリソースの測定パラメータの監視と記録専用です。リソー スコストの上昇には、信頼できる分析と最適化が必要です。検索結果に応じて、これはミクロ レベル (別のマシン) またはマクロ レベル (企業) で 実行できます。

監視モジュールは、すでに動作しているオブジェクトにシームレスに統合できます。センサーを適切に選択すれば、 生産プロセスを中断しなくてもこれを実現できます。

もちろん、このモジュールは産業プロセスの一般的な監視にも使用できます。

いくつかのアプリケーション例は次のとおりです。

- エネルギー分析と最適化;
- 水消費分析;
- ガス消費の最適化;
- 建物管理システム;
- 産業プロセスの監視;
- 一般的な SCADA システム。

# 4. 仕様

- 体格的特徴
   寸法:145×90×40mm
   重量:200g
- 環境制限

使用温度範囲:-20~55°C 保存温度範囲:-25~60°C 動作相対湿度範囲: 10 ~ 80% (結露なきこと)

保証

保証期間:3年

電源要件

供給電圧 :DC10~28V 入力電流: 220 mA @ 12 VDC (RS-485 電源なし)

RS-485 インターフェース

絶縁 :絶縁(1000VDC) 出力電圧 (RJ-45 のピン 7): 5.0 ± 0.3 VDC 最大出力電流 (RJ-45 のピン 7): 0.2 A

デジタル入力

絶縁:絶縁 (1000VDC) モード: OPEN/CLOSED (「ドライ接点」) または COUNTER (S0 パルス インターフェイス出力) 最大入力電圧: +5.5VDC サンプリングレート :1mS デジタルフィルタリング時間間隔:5~60000mS アナログ入力

絶縁 :絶縁(1000VDC) タイプ: シングルエンド 分解能: 10 ビット モード: 電圧または電流ループ 入力範囲: 0/10V または 0/20mA 精度: ±1% サンプリングレート :チャンネルあたり600mS(100サンプルの平均値) 入力インピーダンス: 1 メガオーム (最小)

内部フラッシュメモリ

設定セグメントの耐久性: 100 000 サイクル (すべての設定変更はメモリ サイクルです)。 データ ロガー セグメントの耐久性: 70000 レコードの 100 000 サイクル。 更新セグメント耐久性: 100 000 サイクル (更新)。

5. LED インジケーター

次のインジケータは、コントローラのステータスを示します。

- PWR (赤) 作業モードでは光り、ハードウェア エラーがある場合は STS と共に点滅します。
- STS (黄色) コントローラのメイン プログラムが実行されると点滅します。
- NET (オレンジ) ネットワーク ステータス リンクが確立されている場合はオン、アクティビティがある場合は点滅します。

6. インストールとセットアップ

この装置は、有資格者が設置する必要があります。

このデバイスは、屋外に直接設置しないでください。

インストールは、デバイスの取り付け、IP ネットワークへの接続、入力と出力の接続、電源の供給、および Web ブラウザーを介した構成で構成されます。

6.1.取り付け

TCW260は、不燃性の表面の清潔で乾燥した場所に取り付ける必要があります。周囲温度が高くなると予想される設置には、換気をお勧めします。

2 つのプラスチック製ダボ 8x60mm (例: Würth GmbH 0912 802 002) と 2 つのダボ 6x70mm (例: Würth GmbH 0157 06 70) を 使用して、デバイスを壁に取り付けます。ネジを表面に垂直に取り付けます。付録 A の図を参照してください。機械的な詳細については 1。

隣接する機器との間隔を維持してください。図に示すように、すべての側面に 50 mm のスペースを確保してください。付録 A の 2、これ により換気と電気的絶縁が提供されます。

TCW260 は、標準 (35mm x 7.55mm) DIN レールに取り付けることができます。エンクロージャの背面にあるフックを DIN レールに引 っ掛けてコントローラを DIN レールに取り付け、下部のフックを所定の位置にはめ込みます。

# 6.2.繋がり

注意!配線前に電源を切断してください。

正しい配線手順は次のとおりです。

- 電源がオフになっていることを確認してください。
- 端子への配線接続を行います。
- 力を加えます。

ワイヤが端子に正しく接続されていること、および端子がしっかりと締められていることを確認してください。適切な配線と構成を行わないと、TCW260または接続先の機器、あるいはその両方に恒久的な損傷を与える可能性があります。

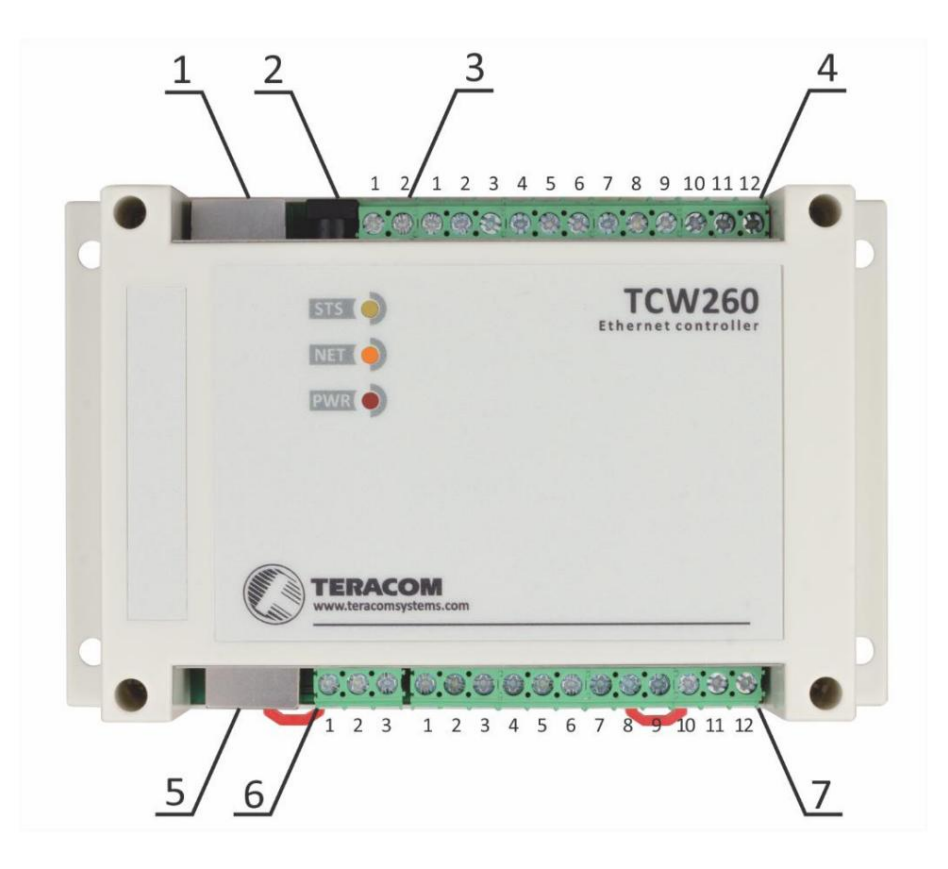

コネクタ 1イーサネット - RJ45コネク タ 2電源 - 2.1x5.5mm コネクタ、(中央プラス) コネクタ 3ピン1-電源プラスピン2-電源マイ ナス (GND) コネクタ 4ピン 1 - S04- (SGND) Pin2 - 未接続 Pin3 - S04+ (デジタル入力 4) Pin4 - S03- (SGND) Pin5 - 未接続 Pin6 - S03+ (デジタル入力 3) Pin7 - S02- (SGND) Pin8 - 未接続 Pin9 - S02+ (デジタル入力 2) Pin10 - S01- (SGND) Pin11 - 未接続 Pin12 - S01+ (デジタル入力 1) コネクタ5ピン1-未接続(一番左) Pin2 - 未接続 Pin3 – 未接続

ピン4-ラインB Pin5 - ライン A+ Pin6 - 未接続 ピン7-+VDD ピン8 - SGND コネクタ 6 ピン1 - D0/A+ ピン2-SGND ピン3-D1/B コネクタ7ピン1-アナログ入力1 ピン2-SGND Pin3 - アナログ入力 2 ピン4-SGND Pin5 - アナログ入力 3 ピン6 - SGND Pin7 - アナログ入力 4 ピン8 - SGND Pin9 - アナログ入力 5 Pin10 - SGND Pin11 - アナログ入力 6 ピン12 - SGND

ローカル グランドと PE を分離した接地構成を使用することをお勧めします。

# 6.2.1.電源接続

TCW260 は、アダプタ SYS1421-0612-W2E または類似の製品によって供給されるように設計されており、過電圧カテゴリ II の条件での使用を意図しており、安全要件への準拠が事前に評価されています。電源装置は、二次回路の短絡および過負荷に対して耐性があるものとします。

使用中は、デバイスを電源から切断しにくい場所に置かないでください。

# 6.2.2.デジタル入力接続すべての入

# 力は、電源からガルバニック絶縁されています。

OPEN/CLOSED モードの TCW260 のデジタル入力は、「ドライ接点」出力 (ドア接点スイッチ、押しボタン、PIR 検出器など)を備 えたデバイスの監視に使用できます。

次の図は、ドライ接点スイッチを TCW260 の入力に接続する方法を示しています。接点の一方の側は「S0+」に接続され、もう一方の 側は「S0-」に接続されます

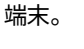

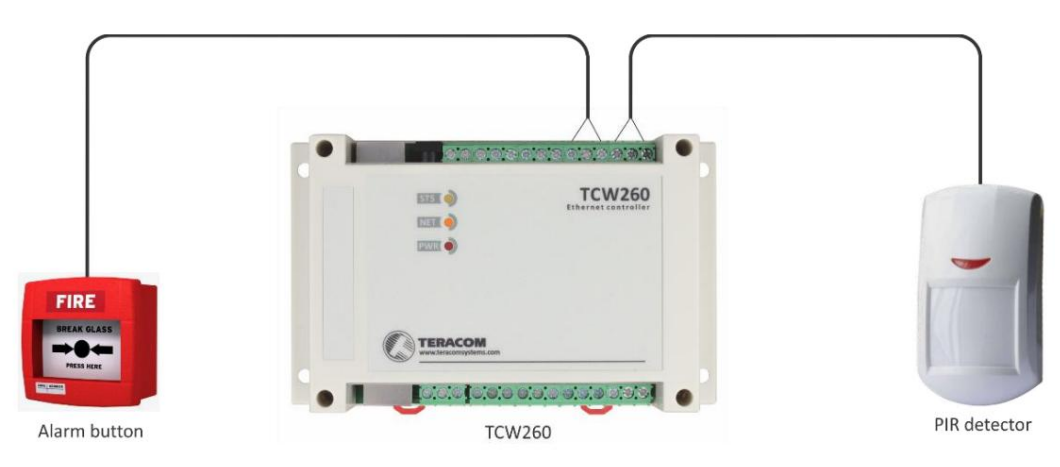

COUNTER モードの TCW260 のデジタル入力は、S0- を備えたデバイスの監視に使用できます。 パルスインターフェース – エネルギーメーター、水道メーターなど

次の図は、電力量計が TCW260 の入力にどのように接続されているかを示しています。接点の一方の側は「S0+」に接続され、もう一方の側は「S0-」端子に接続されます。

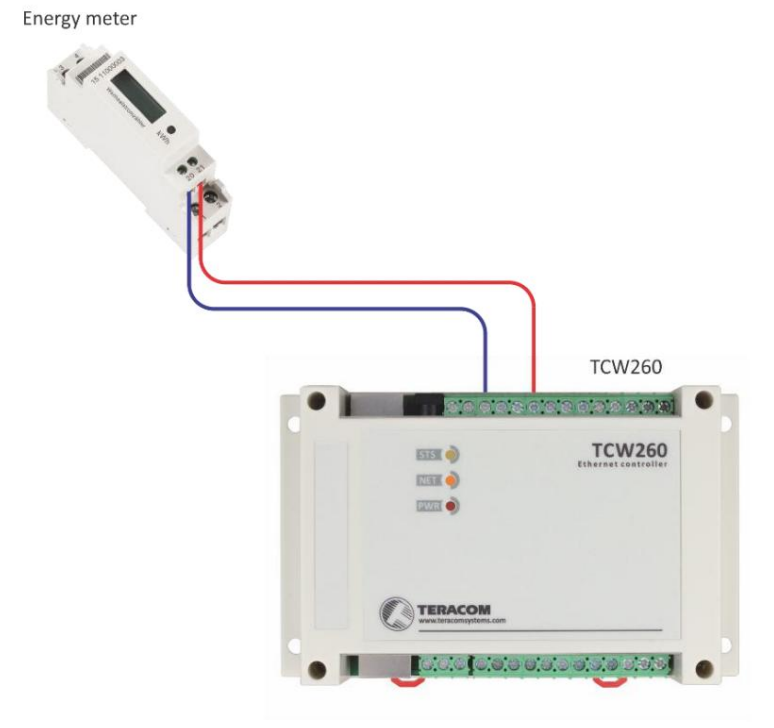

最大ケーブル長は 30 メートルまでです。

6.2.3.アナログ入力接続すべての入力

は、電源からガルバニック絶縁されています。

TCW260のアナログ入力は、電圧および電流ループ出力を備えたデバイスの監視に使用できます。温度、湿度、電流/電圧変換 器などのアナログセンサーに直接接続できます。

次の図は、バッテリを電圧モードで TCW260 のアナログ入力に接続する方法を示しています。プラス端子は「Analog In」に、 マイナス端子は「GND」に接続されています。

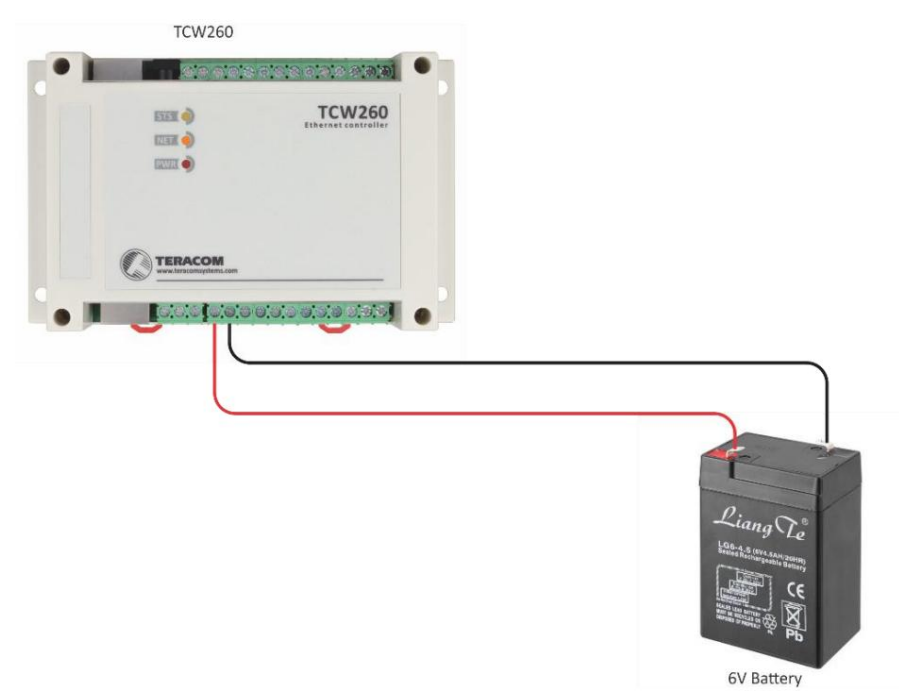

次の図は、電流ループ出力を備えた温度用アナログセンサーをアナログ入力に接続する方法を示しています。アクティブ端子は「Analog In」に接続され、シールド端子は「GND」に接続されます。

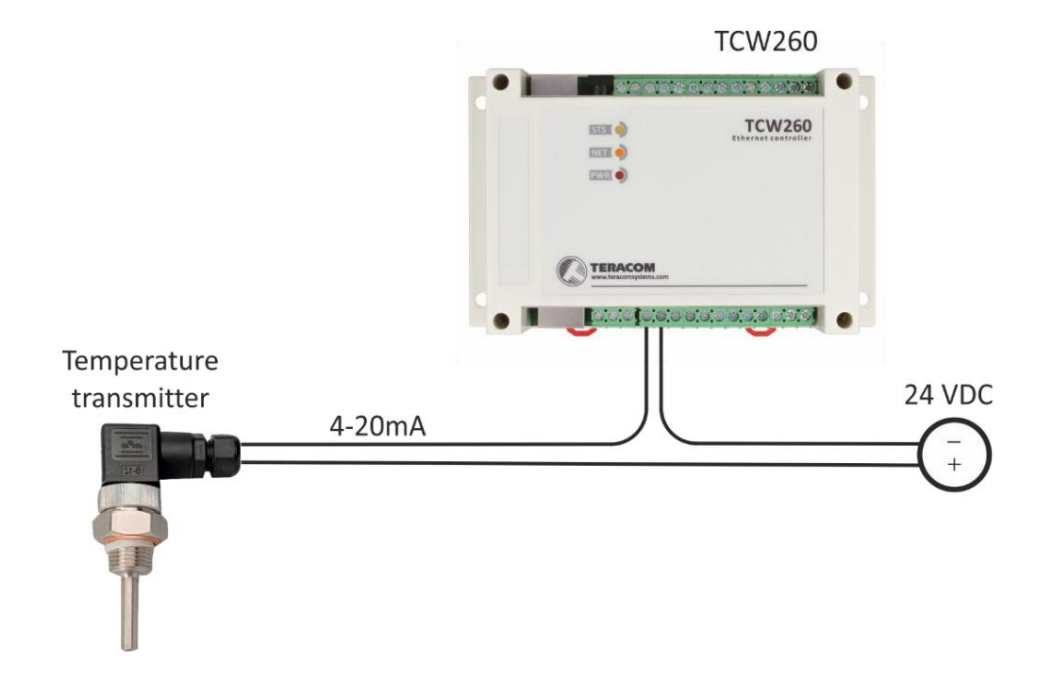

最大ケーブル長は 30 メートルまでです。

6.2.4. RS-485接続

RS-485 インターフェイスは、電源からガルバニック絶縁されています。

TCW260には最大24個のMODBUS RTUセンサーを接続できます。このデバイスは、Teracom およびサードパーティのセンサーをサポートしています。

接続は、標準の RJ-45 コネクタで実現できます。使用されるピン配置は、www.modbus.org で入手できるドキュメント「MODBUS over Serial Line Specification and Implementation Guide」で推奨されているものです。

バスの両端で 120 オームのライン ターミネータを使用することが必須です。 TCW260 にはターミネータの 1 つが組み込まれ ており、一方の端に配置する必要があります。したがって、クライアントは回線の反対側での終了のみを処理する必要があります。

複数のセンサーには「デイジー チェーン」(線形トポロジ)を使用することを強くお勧めします。

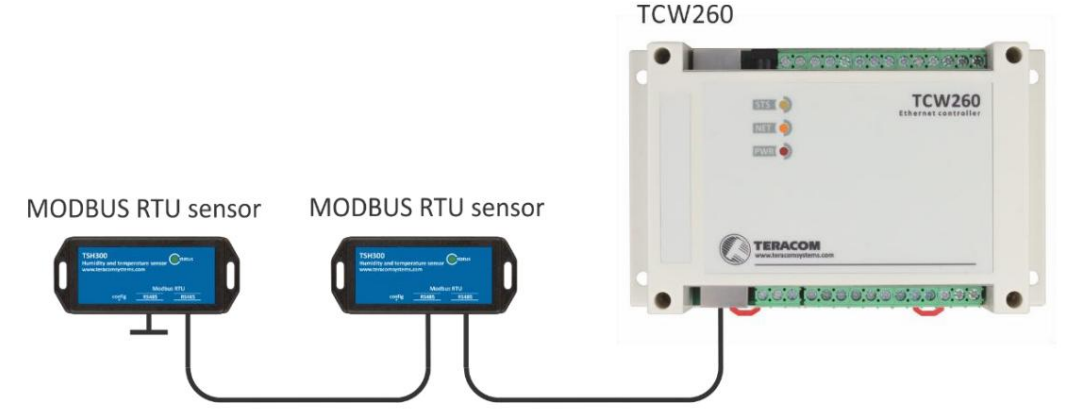

ネジ端子付きセンサーの場合、次の接続が可能です。

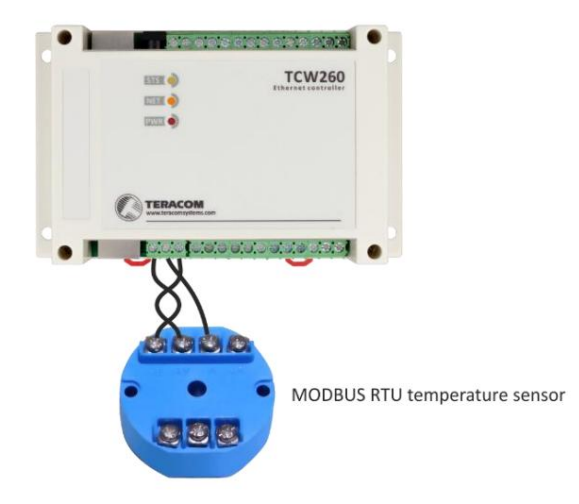

UTP/FTP ケーブルのみを使用し、合計ケーブル長を 30 m に保つことをお勧めしますが、 より長い距離での機能性を実現しました。 6.2.5.ネットワーク接続

```
TCW260 のイーサネット ポートは、10/100 Base-T イーサネット ハブ、スイッチ、または

<sup>ルーター</sup>。
```

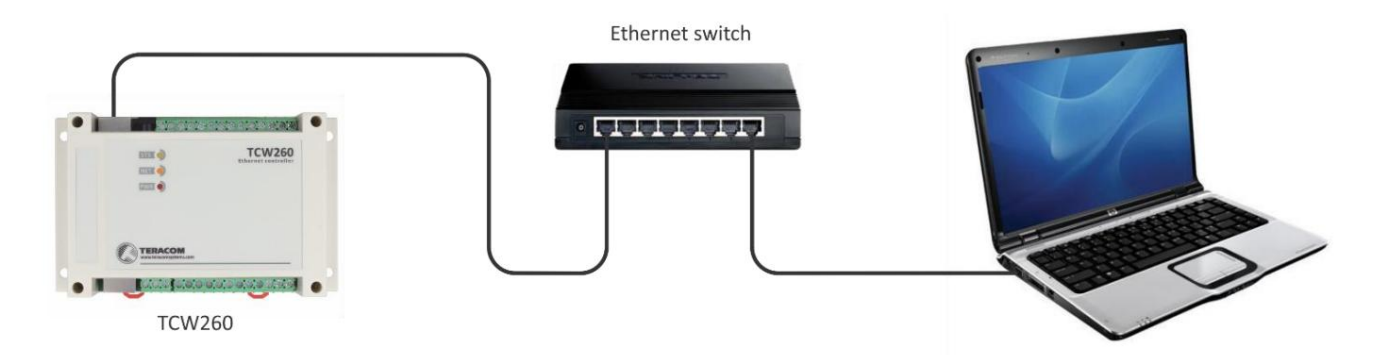

構成のために、TCW260をコンピュータのイーサネットポートに直接接続することができます。このデバイスはAuto-MDIXをサポートしており、「クロス」ケーブルを使用する必要はなく、標準の「ストレート」ケーブルも使用できます。

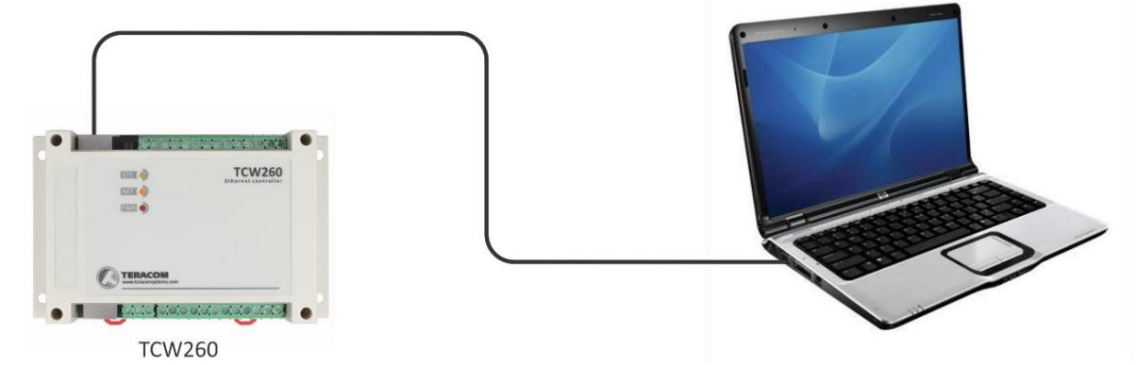

TCW260は、無線ルーターを介して接続することにより、無線ネットワークで使用できます。

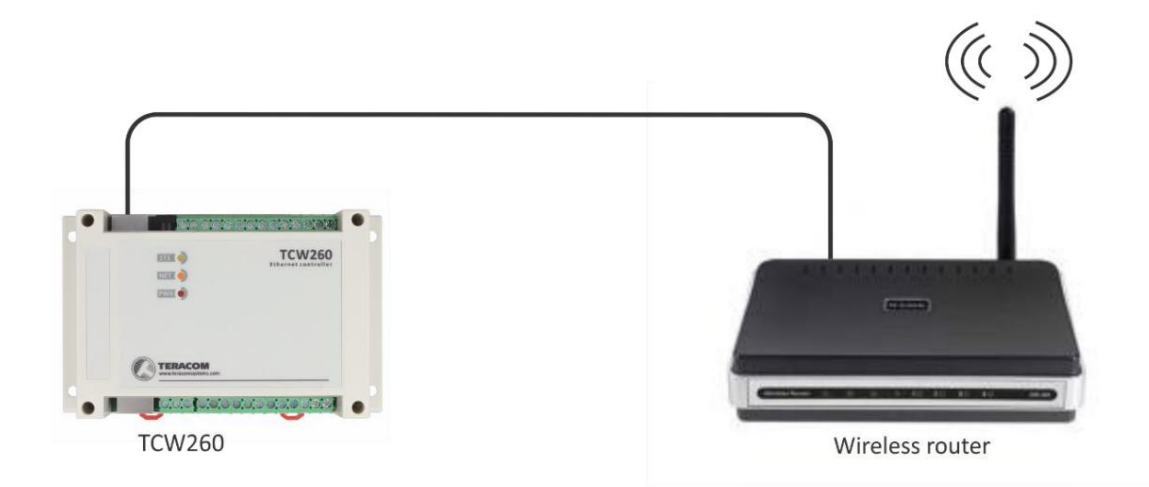

# 6.3.通信設定

デフォルトでは、TCW260は次のネットワーク設定で提供されます。

IPアドレス: 192.168.1.2、サブネットマスク: 255.255.255.0、デフォルトゲートウェイ: 192.168.1.1

TCW260 との通信は、コンピュータに一時的な IP アドレスを割り当てることで確立できます。 Windows OS を搭載したコンピュータの場合、IP アドレスの割り当ては「ローカル エリア接続のプロパティ」で行われます。

| Networking Sharing                                                                                                    |                                                                                                    |  |
|----------------------------------------------------------------------------------------------------|----------------------------------------------------------------------------------------------------|--|
| Connect using:                                                                                                    |                                                                                                    |  |
| 🔮 Broadcom NetLi                                                                                                    | ık (TM) Gigabit Ethernet                                                                                                    |  |
| ,                                                                                                    | Configure                                                                                                    |  |
| This connection uses th                                                                                                    | e following items:                                                                                                    |  |
| Client for Micros                                                                                                    | oft Networks                                                                                                    |  |
| QoS Packet Sc                                                                                                    | eduler                                                                                                    |  |
| File and Printer                                                                                                    | Sharing for Microsoft Networks                                                                                                    |  |
|                                                                                                    | g                                                                                                    |  |
| Internet Protoco                                                                                                    | Version 6 (TCP/IPv6)                                                                                                    |  |
| □ → Internet Protoco                                                                                                    | Version 6 (TCP/IPv6)<br>Version 4 (TCP/IPv4)                                                                                                    |  |
| <ul> <li>✓ Internet Protoco</li> <li>✓ Internet Protoco</li> <li>✓ ⊥ Internet Protoco</li> <li>✓ ⊥ Link-Layer Top</li> </ul>                                                                                                    | Version 6 (TCP/IPv6)<br>Version 4 (TCP/IPv4)<br>logy Discovery Mapper I/O Driver                                                                                                    |  |
| <ul> <li>→ Internet Protoco</li> <li>✓ Internet Protoco</li> <li>✓ → Internet Protoco</li> <li>✓ → Link-Layer Top</li> <li>✓ → Link-Layer Top</li> </ul>                                                                               | Version 6 (TCP/IPv6)<br>Version 4 (TCP/IPv4)<br>logy Discovery Mapper I/O Driver<br>logy Discovery Responder                                                                                                    |  |
| <ul> <li>→ Internet Protoco</li> <li>→ Internet Protoco</li> <li>→ Link-Layer Top</li> <li>✓ → Link-Layer Top</li> </ul>                                                                                                    | Version 6 (TCP/IPv6)<br>Version 4 (TCP/IPv4)<br>logy Discovery Mapper I/O Driver<br>logy Discovery Responder                                                                                                    |  |
| Internet Protocce     ✓ Internet Protocce     ✓ Internet Protocce     ✓ Link-Layer Top     ✓ Link-Layer Top     Install                                                                                                    | Version 6 (TCP/IPv6)<br>Version 4 (TCP/IPv4)<br>logy Discovery Mapper I/O Driver<br>logy Discovery Responder<br>Uninstall Properties                                                                                    |  |
| Internet Protocce     ✓ Internet Protocce     ✓ Internet Protocce     ✓ Link-Layer Top     ✓ Link-Layer Top     ✓ Install     Description                                                                                              | Version 6 (TCP/IPv6)<br>Version 4 (TCP/IPv4)<br>logy Discovery Mapper I/O Driver<br>logy Discovery Responder<br>Uninstall Properties                                                                                    |  |
| ▲ Internet Protoco     ▲ Internet Protoco     ▲ Link-Layer Top     ▲ Link-Layer Top     ▲ Link-Layer Top     ▲ Link-Layer Top     ▲ Link-Layer Top     ▲ Link-Layer Top     ▲ Link-Layer Top     ▲ Link-Layer Top     ▲ Link-Layer Top | Version 6 (TCP/IPv6) Version 4 (TCP/IPv4) logy Discovery Mapper I/O Driver logy Discovery Responder Uninstall Properties Protocol/Internet Protocol. The default wide I that provides communication across d networks.  |  |
| Internet Protocce     Internet Protocce     Internet Protocce     Install      Description     Transmission Contre     area network protocce     diverse interconnect                                                                  | Version 6 (TCP/IPv6) Version 4 (TCP/IPv4) logy Discovery Mapper I/O Driver logy Discovery Responder Uninstall Properties Protocol/Internet Protocol. The default wide I that provides communication across id networks. |  |

このアドレスは、同じネットワーク上にある必要があります(例:192.168.1.3)。

| You can get IP settings assigne<br>supports this capability. Otherv<br>administrator for the appropria | ed automatically if your network<br>vise, you need to ask your network<br>ate IP settings. |
|----------------------------------------------------------------------------------------------------|--------------------------------------------------------------------------------------------|
| Obtain an IP address auto                                                                              | omatically                                                                                 |
| Ouse the following IP addre                                                                            | ess:                                                                                       |
| IP address:                                                                                            | 192.168.1.3                                                                                |
| Subnet mask:                                                                                           | 255.255.255.0                                                                              |
| Default gateway:                                                                                       | • • • • •                                                                                  |
| Obtain DNS server addres                                                                               | ss automatically                                                                           |
| Use the following DNS set                                                                              | rver addresses                                                                             |
| Preferred DNS server:                                                                                  |                                                                                            |
| Alternate DNS server:                                                                                  | • • •                                                                                      |
|                                                                                                    | vit                                                                                        |

Web インターフェイスにアクセスするには、ブラウザに http://192.168.1.2 と入力する必要があります。

| 0 102         | .100 | .1.2          |
|---------------|------|---------------|
| $\rightarrow$ | C    | © 192.168.1.2 |

ネットワーク設定が正しい場合、ログイン ポップアップ ウィンドウが表示されます。

| http://192.168.1 | .2                |            |  |
|------------------|-------------------|------------|--|
| our connection   | to this site is n | ot private |  |
| Jsername         |                   |            |  |
|                  |                   |            |  |
| assword          |                   |            |  |
|                  |                   |            |  |

認証データを入力する必要があります (デフォルトでは、ユーザー名=admin、パスワード=admin)。

コントローラへの不正アクセスを防ぐために、ユーザー名とパスワードを変更することをお勧めします。

LAN に接続されたすべての TCW コントローラは、無料のツール「TCW ディスカバー」によって簡単に見つけることができます。 Win および Mac オペレーティング システムで使用でき、 www.teracomsystems.com からダウンロードできます。

## 7. コンセプト設定

デバイスの主なセットアップ チャネルは Web インターフェイスです。これを使用することをお勧めします。SNMP および HTTP API コマンドを介してさらに多くの設定を使用できます。

デバイスのセットアップはネットワーク設定から始まります。

次に、いわゆるプライマリ パラメータ (MODBUS RTU センサー/レジスタ、アナログ入力、およびデジタル入力) が設定されます。

チャネルは、すでに設定されているプライマリパラメータから形成されます。すべてのチャネルは、最大2つの主要なパラメーターと定数を数学演算 と組み合わせることができます。チャネルが1つの主要パラメータのみによって形成される可能性があります。

すべてのチャンネルが調整されたら、アラームを設定できます。アラームはプライマリ パラメータではなくチャネルで機能することに注意してください。 各アラームには、最大2つの条件を設定できます。さまざまなチャネルが条件に関与している可能性があります。アラームはチャネルとは独立しています が、チャネルに割り当てることもできます。

つまり、適切なセットアップは次の順序に従う必要があります。

| MONITORING     | SETUP         | SERVICES      | ADMINISTRATION           | € LOGOUT |
|----------------|---------------|---------------|--------------------------|----------|
| Network 📥 Modb | ous sensors 🗖 | 🛟 Inputs 📩 Ch | annels 📫 Alarms 📫 System |          |

上記のすべてが正しく設定されると、必要なサービス (データロガー、SNMP、HTTP API など)をオンにすることができます。

## 8. ウェブインターフェース

Web インターフェイスにより、構成と監視が可能になります。すべてのページは UTF-8 でエンコードされています。

コントローラーは少数のアクティブなセッションをサポートします。 WEB インターフェイスの場合、デバイスは HTTP のみをサポートします (HTTPS はサ ポートされていません)。

## 8.1.モニタリング

このセクションには、すべてのチャネルとアラームのステータスがテキストとグラフィックで表示されます。

「チャンネル」と「アラーム」のページは、0~253秒の間隔で自動的に更新されます。

ゼロは、自動更新がないことを意味します。このパラメータは、セクション「Setup-System-Refresh of channels and alarm pages」で設定 されます。デフォルトでは、更新間隔は1秒です。

# 8.1.1.チャネル

このページには、監視されているすべてのチャネルのステータス (値とアラーム ステータス) が表示されます。情報は更新間隔で 更新されます。

| Channels | Description     | Value    | Unit | Status   |
|----------|-----------------|----------|------|----------|
| 1        | Temperature     | 25.876   | °C   | Warning  |
| 2        | Humidity        | 45.967   | RH   | Normal   |
| 3        | Digital Input 1 | OPEN     |      | Critical |
| 5        | V05-Voltage     | 229.877  | V    | Minor    |
| 6        | V06-Current     | 4.006    | A    | Normal   |
| 7        | V07-Energy      | 6122.271 | kWh  |          |

# 8.1.2.アラーム

このページには、すべてのアラームのステータスが表示されます。情報は更新間隔で更新されます。

| Alarms | Description   | Status   |
|--------|---------------|----------|
| 1      | AL01-Temp.    | Warning  |
| 2      | AL02          | Minor    |
| 3      | AL03          | Normal   |
| 4      | AL04-DI1      | Critical |
| 5      | AL05-Humidity | Normal   |

# 8.1.3.グラフ

すべてのチャネルとそのアラーム ステータスは、グラフ 1 からグラフ 6 のタブでグラフィカルに監視できます。すべてのグラフは、最大 2 つの異なるディメンションを持つ最大 4 つのチャネルをサポートします。各チャンネルのカーブの色は選択可能です。アラーム ステータ スの色は固定です。表示変更用のチェックボックスがいくつかあります。

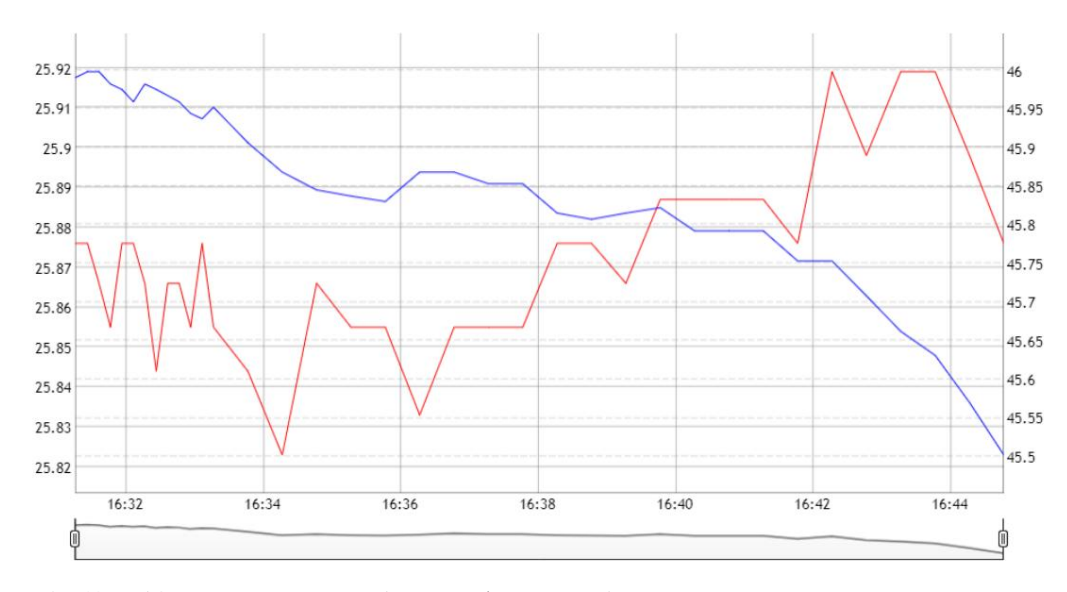

グラフには過去の情報が表示されるため、ロガーがアクティブであることが必須です。

グラフの情報は静的であり、最新の値で更新されないことに注意してください。最後の情報を見たい場合は、ページをリロード する必要があります。情報は CSV ファイルにエクスポートできます。

| Graph Name  | Period                                                               |                                                   | From |        |
|-------------|----------------------------------------------------------------------|---------------------------------------------------|------|--------|
| Graph-1     | Last 12 hours                                                        | •                                                 | То   |        |
| Temperature | <ul> <li>Highlight alarm values</li> <li>Highlight series</li> </ul> | <ul> <li>Temperature</li> <li>Humidity</li> </ul> |      | Export |
| Humidity    | Highlight weekends                                                   | one none                                          |      |        |
| none        | 1                                                                    | 🕑 none                                            |      |        |
| none        | r I                                                                  |                                                   |      |        |

## 8.2.設定

# 8.2.1.通信網

ネットワーク パラメータは、このページで設定できます。

| Network setup   |                   |   |
|-----------------|-------------------|---|
| Hostname        | TCW260            |   |
| Static/DHCP     | Static            | • |
| IP address      | 192.168.32.191    |   |
| Subnet mask     | 255.255.255.0     |   |
| Default gateway | 192.168.32.1      |   |
| DNS             | 8.8.8.8           |   |
| MAC address     | 54:10:ec:4f:59:f6 |   |

コントローラは、静的および動的 IP アドレスをサポートします。

最初の電源投入直後にコントローラのデフォルト IP アドレスを変更することをお勧めします。これにより、同じネットワーク で多くのデバイスが使用されている場合に衝突が回避されます。

新しいデバイスをネットワークに接続するたびに、ARP キャッシュをクリアする必要がある場合があります。 これは、コンピューターのコマンド プロンプト ウィンドウで arp -d と入力して行います。

「ホスト名」は 15 文字までです。 TCWディスカバーの検索結果に表示されます。

デフォルト ゲートウェイではなく、パブリック DNS サーバー (8.8.8.8.8.8.4.4 など) を使用することをお勧めします。

# 8.2.2. Modbus センサー

8.2.2.1. Modbus RTU 通信設定

このセクションでは、RS-485 インターフェイスの通信パラメータ (ビット レート、パリティ、ストップ ビット数) を設定できます。デフォルトでは、設定は 19200、偶数パリティ、および 1 ストップ ビットです。バス上のすべてのセンサーが同じビット レート、パリティ、およびストップ ビット数を使用することが必須です。インターフェイスにセンサーを追加する前に、そのパラメーターを適切に設定する必要があります。

セクションの右側には、バスをスキャンし、検出されたセンサーの番号とそのアドレスをレポートするツールがあります。新 しいセンサーを追加するときに非常に便利です。スキャン プロセスを高速化するために、小さいアドレス セグメントを使用 することをお勧めします。

「センサー応答のスキャンタイムアウト」をいじると、未知のセンサーのこのパラメーターを見つけることができます。テストは大きなタイムアウト (500 ミリ秒など) で開始され、徐々に

センサーが反応しなくなるまでの時間を短縮します。操作の持続可能性のために、検出された時間は、たとえば 20% 増加する必要 があります。

| Bit rate  | 19200 | • | Scan time-out for sensor answer, ms | 100 | Max scan time: | 24700 |
|-----------|-------|---|-------------------------------------|-----|----------------|-------|
| Parity    | even  | • | First address                       | 1   |                |       |
| Stop bits | 1     | • | Last address                        | 247 |                |       |
|           |       |   | Scan                                |     |                |       |

# 8.2.2.2. Modbus RTU センサー

このセクションでは、MODBUS RTU センサー/レジスターを追加、削除、または編集できます。これらはすべて主要なパラメータであり、チャネルの形成に使用できます。

で説明されているスキャン ツールを使用して、センサー/レジスタを1つずつ追加することをお勧めします。 8.2.2.1.

最大24個のセンサー/レジスターを追加できます。それらはすべて表に示されています。

| Description     | Sensor<br>address | Data<br>type | Data<br>order | Register<br>address | Time-out | Multiplier | Offset | Value  | Actions     |
|-----------------|-------------------|--------------|---------------|---------------------|----------|------------|--------|--------|-------------|
| S01-Temperature | 1                 | float        | MSW first     | 100                 | 50       | 1.000      | 0.000  | 25.770 | Edit Delete |
| S02-Humidity    | 1                 | float        | MSW first     | 102                 | 50       | 1.000      | 0.000  | 45.083 | Edit Delete |
|                 |                   |              | Polling ti    | me:                 | 1000     | •          |        |        |             |
|                 |                   |              |               |                     |          |            |        |        |             |
|                 |                   |              |               |                     |          |            |        |        |             |

MODBUS の慣例によると、センサーの可能なアドレスは1から 247.

乗数とオフセットは次のように機能します。

値 = (Raw\_Value \* 乗数) + オフセット。

センサー/レジスタの生の値を見たい場合は、Multiplier=1 および Offset=0 に設定します。

動作中、すべてのセンサーは連続してポーリングされます。コントローラーは、「応答タイムアウト」で応答を期待しています。 センサーがその時間応答しない場合、コントローラーは次のセンサーに対処します。同じセンサーが連続して3回応答しない 場合、デバイスはそのセンサーがシステムに存在しないと見なしますが、ポーリングを続けます。

上記の段落によると、応答タイムアウトには特別な注意を払う必要があります。一方では、タイムアウトはセンサーが応答するのに 十分な大きさである必要がありますが、他方では、すべてのセンサータイムアウトの合計がシステム全体の「最大応答タイムアウト」を形成します。 「最大応答タイムアウト」は、システムの応答を決定します。

持続的なシステム運用のために、すべてのセンサーのポーリングは一定の時間、つまり「ポーリング時間」で行われます。ユーザーが選択可能で、1、2、3、または4秒にすることができます。デフォルトでは、1秒です。

「ポーリング時間」≧「最大応答タイムアウト」であることが推奨されます。

# 8.2.2.3.センサー設定ツール

| このデバイスには、MODBUS RTU センサーの構成と制御のためのシンプルで便利なツールもあります。さまざまなメーカーのセ |
|----------------------------------------------------------------|
| ンサーのアドレスと通信パラメーターを変更できます。                                      |

| bit rate                | 1920              | •                                    | Time-out                                    | 100         |
|-------------------------|-------------------|--------------------------------------|---------------------------------------------|-------------|
| Parity                  | ever              |                                      | First address                               | 1           |
| Stop bits               | 1                 | v                                    | Last address                                | 247         |
|                         |                   |                                      | Scan                                        |             |
|                         |                   |                                      | Found:<br>sensors with following addresses: | 1           |
| MB Address              | 1                 |                                      |                                             |             |
| Sensor communio         | cation register   | setup                                |                                             |             |
| Bit rate register #     | 10                | Value                                | 1                                           |             |
| Parity, stop register # | 11                | Value                                | 19200                                       |             |
| Address register #      | 12                | Value                                | 1                                           | (1 -:- 247) |
|                         |                   | Road                                 | Write                                       |             |
|                         |                   | Reau                                 | write                                       |             |
|                         |                   | Transfer s                           | successful.                                 |             |
| Sensor register c       | heck              | Transfer s                           | uccessful.                                  |             |
| Sensor register c       | heck<br>Data type | Transfer s<br>Number of registers to | o read Data order                           | Row value   |

# 8.2.3.入力

このページは、アナログおよびデジタル入力のパラメータ化に使用されます

# 8.2.3.1.アナログ入力

TCW260 には 6 つのアナログ入力があります。それらはすべて電源から絶縁されていますが、同じグランドを使用しています。すべてのアナログ入力は、電圧 (0 ~ 10 V) または電流ループ モード (0 ~ 20 mA) で動作します。

アナログ入力ごとに乗数とオフセットを設定できます。それらは次のように機能します。

値 = (Raw\_Value \* 乗数) + オフセット。

センサー/レジスタの生の値を見たい場合は、Multiplier=1 および Offset=0 に設定します。

デフォルトおよび「工場出荷時のデフォルト設定」手順後:マルチプライヤ=1.00、オフセット=0.00、モード=0-10V

| # | Description | Multiplier | Offset | Mode   | Value | Actions |
|---|-------------|------------|--------|--------|-------|---------|
| 1 | A01         | 46.000     | 0.000  | 0-10V  | 0.000 | Edit    |
| 2 | A02         | 1.000      | 0.000  | 0-20mA | 0.000 | Edit    |
| 3 | A03         | 1.000      | 0.000  | 0-20mA | 0.000 | Edit    |
| ł | A04         | 1.000      | 0.000  | 0-10V  | 0.000 | Edit    |
|   | A05         | 1.000      | 0.000  | 0-10V  | 0.000 | Edit    |
| 6 | A06         | 1.000      | 0.000  | 0-10V  | 0.000 | Edit    |

例:

```
湿度センサー HIH-4000-003 の場合、次のパラメーター (データシートから取得)を適切に設定する必要があります。
```

| 乗数         | - 31.74                                   |
|------------|-------------------------------------------|
| オフセット      | - 0.826                                   |
| モード        | - 0~10V                                   |
| 単位         | - %RH (チャネルの Web ページで設定されます)              |
| 乗数の値は勾配パラ  | メーターの反転です (1/0.0315);                     |
| このセンサーの出力電 | 『圧が 3.198V の場合、アナログ入力の値は 75.28% RH になります。 |

75.28 = (3.198 - 0.826) \* 31.74

# 8.2.3.2. デジタル入力

TCW260 には 4 つのデジタル入力があります。それらはすべて電源から絶縁されていますが、同じグランドを使用しています。すべてのデジタ ル入力は、OPEN/CLOSE または COUNTER モードで機能します。 COUNTER モードでは、立ち上がりエッジ、立ち下がりエッジ、または両 方のエッジでカウントを行うことができます。

カウンターモードの場合、カウンター初期値の設定が可能です。

| # | Description | Closed state | Open state | C/O delay | O/C delay | Mode                  | Value | Actions |
|---|-------------|--------------|------------|-----------|-----------|-----------------------|-------|---------|
| 1 | D1          | CLOSED       | OPEN       | 5         | 5         | Discrete(Open/Closed) | OPEN  | Edit    |
| 2 | D2          | CLOSED       | OPEN       | 5         | 5         | Counter(Rising edge)  | 10158 | Edit    |
| 3 | D3          | CLOSED       | OPEN       | 5         | 5         | Counter(Falling edge) | 11    | Edit    |
| 4 | D4          | CLOSED       | OPEN       | 5         | 5         | Counter(Both edges)   | 16    | Edit    |

Open-to-Close と Close-to-Open の 2 つの遅延があります。遅延は 5 ~ 60000mS の範囲です。これらの遅延は、追加のデジタル フィルタリングに使用できます。遅延が適用されます 両方のモード。

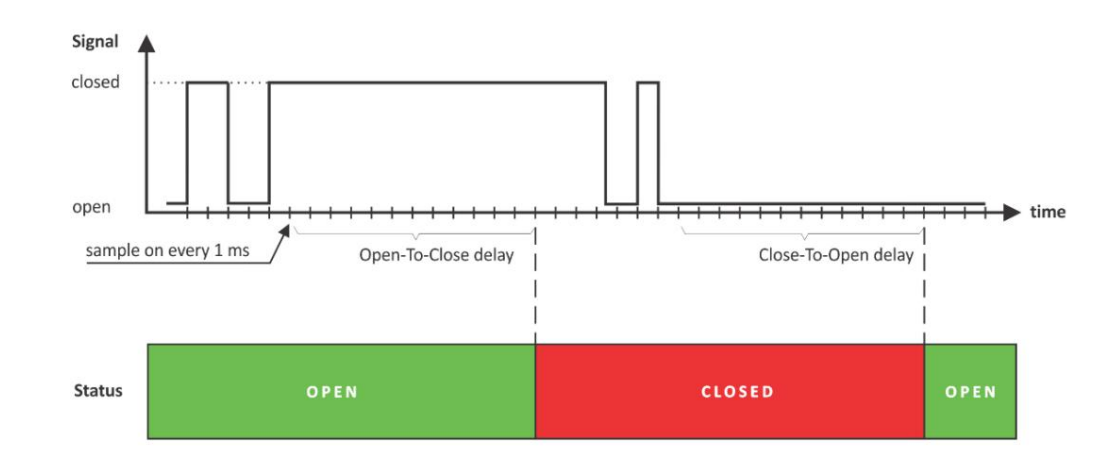

上の図では、Open-to-Close および Close-to-Open 遅延が 13mS に設定されています。

# 8.2.4.チャネル

このセクションでは、チャネルを追加、削除、または編集できます。それらはすべて監視ページで監視でき、その値はデータロガーによって定期的に記録できます。

最大 24 チャネルまで設定できます。

| • | Description     | Parameter 1     | OP 1 | Parameter 2 | OP 2 | Coefficient 1 | OP3 | Coefficient 2 | Units | Cumulative | Actions |        |
|---|-----------------|-----------------|------|-------------|------|---------------|-----|---------------|-------|------------|---------|--------|
| 1 | Temperature     | S01-Temperature |      |             |      |               |     |               | °C    |            | Edit    | Delete |
| 2 | Humidity        | S02-Humidity    |      |             |      |               |     |               | RH    |            | Edit    | Delete |
| 3 | Digital Input 1 | D1              |      |             |      |               |     |               |       |            | Edit    | Delete |
|   | V05-Voltage     | A01             |      |             |      |               |     |               | v     |            | Edit    | Delete |
|   | V06-Current     | A02             |      |             |      |               |     |               | A     |            | Edit    | Delete |
|   | V07-Energy      | A01             | •    | A02         | •    | 1.000         | •   | 0.000         | kWh   | 4          | Edit    | Delete |

チャネルには、離散 (OPEN/CLOSE モードで 1 つのデジタル入力によって形成される)、一般 (最大 2 つの主要パラメータと定数によって形成される)、および累積 (一般チャネルと同じですが、時間内に値を累積する)の 3 つのタイプがあります。)。

累積チャネルは、エネルギー、ボリュームなどの監視に使用されます。それらの場合、初期値を設定する可能性があります。

一般チャネルと累積チャネルの場合、操作の順序は OP1、次に OP2、最後に OP3 であることを知っておくことが重要です。

デジタル入力を OPEN/CLOSE モードで使用して、一般チャネルまたは累積チャネルを形成することができます。 この場合、操作の値は 0 (CLOSE の場合) と 1 (OPEN の場合) です。たとえば、外部信号からの累積チャネルの積分を停止した い場合に便利です。

8.2.5.アラーム

このセクションでは、アラームを追加、削除、または編集できます。最大 24 個のアラームを設定できます。

アラームには、警告、マイナー、メジャー、クリティカルの4種類があります。

アラームの形成に使用できるのはチャネルのみです。

アラームは独立していますが、チャネルに割り当てることができます。アラームを割り当てるチャンネルに制限はありません。

アラームごとに最大2つの条件を使用できます。両方の条件は、論理演算子 AND および OR を使用して論理的に結合できます。

両方の条件で同じチャネルを使用することは必須ではありません。この場合、2 つの異なるチャネルの条件を 1 つのアラームに組み合わせることができます。

|   |               |                 | Conditio | n 1           |      |             | Conditio | n 2           |          |                 |           | Action    |           |         |        |
|---|---------------|-----------------|----------|---------------|------|-------------|----------|---------------|----------|-----------------|-----------|-----------|-----------|---------|--------|
|   | Description   | Channel         | Sign     | Limit / State | Func | Channel     | Sign     | Limit / State | Туре     | Assigned to     | Action 1  | Action 2  | Action 3  | Actions |        |
| 1 | AL01-Temp.    | Temperature     | <        | 20.000        | Or   | Temperature | 2        | 24.000        | Minor    | Temperature     | Trap C1/2 | HTTP Post | None      | Edit    | Delete |
| 2 | AL02          | V05-Voltage     | 2        | 225.000       |      |             |          |               | Major    | V05-Voltage     | HTTP Post | None      | None      | Edit    | Delete |
| 3 | AL03          | V06-Current     | 2        | 10.000        |      |             |          |               | Major    | V06-Current     | Trap C1   | None      | None      | Edit    | Delete |
| 4 | AL04-DI1      | Digital Input 1 | •        | CLOSED        |      |             |          |               | Critical | Digital Input 1 | Trap C1/2 | HTTP Post | None      | Edit    | Delete |
| 5 | AL05-Humidity | Humidity        | ĸ        | 30.000        | Or   | Humidity    | 2        | 75.000        | Warning  | Humidity        | Trap C1   | Trap C2   | HTTP Post | Edit    | Delete |
| 6 | AL06          | Digital Input 1 | -        | CLOSED        |      |             |          |               | Warning  |                 | None      | None      | None      | Edit    | Delete |

「リミット」は、観測されたチャネルの動作範囲の境界を示します。

値がリミットよりも高く(「符号」が「≧」)および低く(「符号」が「<」)なると、トリガ条件が発生します。どちらの場合も、 監視対象のパラメータが範囲外になります。

値が Limit + Hysteresis (「Sign」は「<」)よりも高くなるか、Limit – Hysteresis (「Sign」は「≧」)よりも低くなると、観測 されたチャネルの範囲内に戻ったと見なされます。

ヒステリシスは、値がトリガーポイントの周りで変動するときに過度にトリガーするのを防ぐために使用されます。

Hysteresis=0.0 を使用しないことを強くお勧めします。

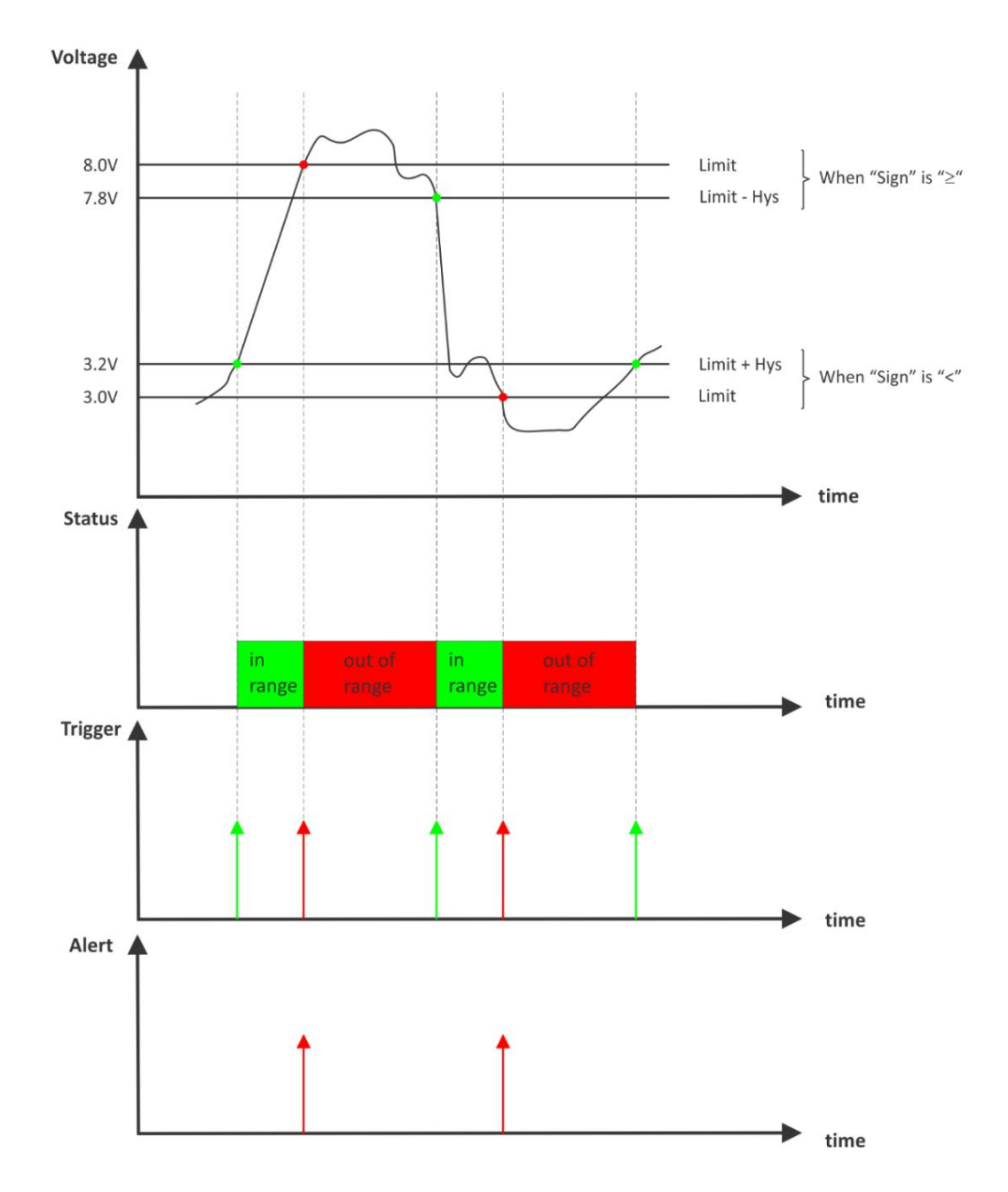

アラームごとに「通知を返す」オプションが利用可能です。このオプションを選択すると、パラメータが範囲 内に戻ったときにも通知されます。

すべてのアラームには、「通知遅延」パラメータがあります。短いアラーム条件のフィルタとして非常に便利 です。

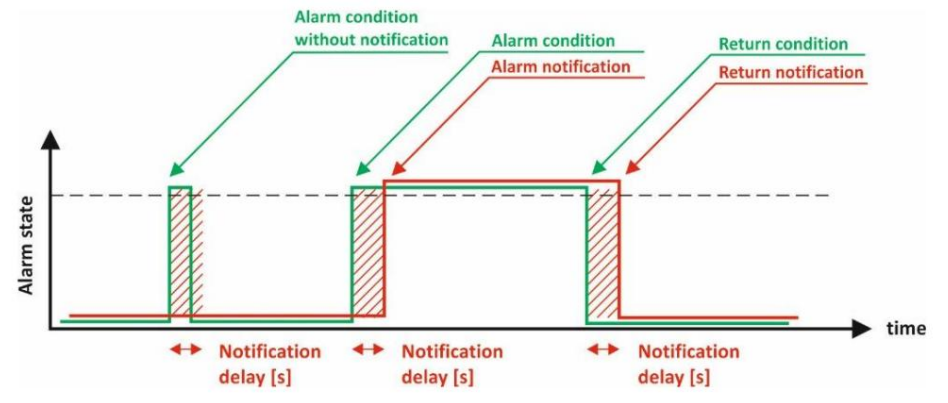

| General                   |                         |
|---------------------------|-------------------------|
| System name               | TCW260                  |
| System location           | Location                |
| System contact            | info@teracomsystems.com |
| Web access                |                         |
| Authentication            | Enable •                |
| HTTP port                 | 80                      |
| HTTP API                  |                         |
| Authentication            | Enable •                |
| Monitoring page automat   | ic refresh              |
| Interval (0-253), seconds | 1                       |
| Alarm colors              |                         |
| Warning                   |                         |
| Minor                     |                         |
| Major                     |                         |
| Critical                  |                         |

システム名、システムの場所、およびシステムの連絡先は、デバイスの識別に使用されます。これらは、SNMP 3 および XML/JSON ス テータス ファイルで表示されます。

管理者/管理者の詳細を使用して、デフォルトで WEB アクセス認証が有効になっています。

デフォルトで WEB アクセス用の HTTP ポートは 80 ですが、変更することができます。これは、ポート フォワーディング用に異なる 外部/内部ポートをサポートしていない一部のルーターに役立ちます。

HTTP API アクセス認証はデフォルトで有効になっています。認証内容はWEBアクセスと同じです。コントローラーは2種類の認証をサポートしています。以下の HTTP API の説明を参照してください。

更新間隔は0~253秒の間で設定できます。ゼロは、自動更新がないことを意味します。

アラームの色は固定されており、情報提供のみを目的としてここに表示されます。

8.3.サービス

8.3.1. NTP

コントローラの内部リアルタイム クロックは、手動または自動で設定できます。

自動クロック同期のために、コントローラーは NTP (Network Time Protocol) をサポートします。

| Time setup                             |                                      |  |
|----------------------------------------|--------------------------------------|--|
| Time configuration                     | Manual                               |  |
| NTP server IP/URL                      | time.google.com                      |  |
| Time zone                              | +00:00                               |  |
| Interval (h)                           | 12                                   |  |
| If not found (h)                       | 1                                    |  |
| Set time                               | 15.05.2019,13:54:13                  |  |
| Uptime                                 |                                      |  |
| Uptime                                 | 0days,00:03:31                       |  |
|                                        | Save                                 |  |
|                                        |                                      |  |
| Current time                           | 15.05.2019,13:54:26                  |  |
| Current time<br>Last updated           | 15.05.2019,13:54:26                  |  |
| Current time<br>Last updated<br>Status | 15.05.2019,13:54:26<br><br>Undefined |  |

デフォルトでは、NTP 同期は無効になっています。サーバー – time.google.com、タイム ゾーン +00:00、間隔 12 時間です。

# 8.3.2. SNMP

TCW260 は、SNMPv2 および SNMPv3 をサポートしています。

デフォルトのパラメータは次のとおりです。

- SNMP 無効
- ポート
   161
- SNMPv3 無効
- コミュニティを読む 公衆
- コミュニティを書く プライベート
- セキュリティ ユーザー名 テラコム
- セキュリティレベル noAuthNoPriv
- 認証プロトコルなし
- 認証パスワード Trc:Auth#135
- プライバシー プロトコル なし
- プライバシーパスワード Trc:Priv&246

より高度な SNMPv3 は、管理、認証、およびプライバシーのセキュリティ管理を提供します。

SNMPv3 は、次の構成の可能性を提供します。

- 認証なし、プライバシーなし (noAuthNoPriv) 通常は監視用。
- 認証あり、プライバシーなし (authNoPriv) 通常は制御用。
- 認証とプライバシー (authPriv) 通常はシークレットのダウンロード用。

ユーザーベースの認証メカニズムは、以下に基づいています。

- HMAC の MD5 メッセージ ダイジェスト アルゴリズム。
- SHA、オプションの代替アルゴリズム。
- 認証なし。

ユーザーベースのプライバシーメカニズムは、以下に基づいています。

- データ暗号化規格 (DES);
- 高度暗号化標準 (AES);
- 暗号化なし。

アラーム通知の場合、SNMP トラップを最大 5 つの独立した受信者に送信できます。トラップごとに、異なるポートとコミュニ ティを使用できます。

リセット後もSNMPトラップを送信します。

| 夫际の MID ノアイルは、WeD ハーンの下部にめるワノフルウメ フノロート しさよ 9 | 実際の MIB | ファイルは、We | b ページの下 | 部にあるリング | クからダウン | ロードできます |
|-----------------------------------------------|---------|----------|---------|---------|--------|---------|
|-----------------------------------------------|---------|----------|---------|---------|--------|---------|

| SNMP setup              |              |                   |   |         |   |        |
|-------------------------|--------------|-------------------|---|---------|---|--------|
| SNMP                    | Enable       |                   | ~ |         |   |        |
| SNMP port               | 161          |                   |   |         |   |        |
| SNMPv3                  | Enable       |                   | ~ |         |   |        |
| Read community          | public       |                   |   |         |   |        |
| Write community         | private      |                   |   |         |   |        |
| Security User Name      | teracom      |                   |   |         |   |        |
| Security Level          | authNoPriv   |                   | ~ |         |   |        |
| Authentication Protocol | MD5          |                   | ~ |         |   |        |
| Authentication Password | Trc:Auth#135 |                   |   |         |   |        |
| Privacy Protocol        | none         |                   | ~ |         |   |        |
| Privacy Password        | Trc:Priv&246 |                   |   |         |   |        |
| SNMP traps              |              |                   |   |         |   |        |
| IP                      | Port         | Community         |   | Status  |   | Action |
| 192.168.32.30           | 162          | public            |   | Enable  | ~ | Test   |
| 0.0.0.0                 | 162          | public            |   | Disable | ~ | Test   |
| 0.0.0.0                 | 162          | public            |   | Disable | ~ | Test   |
| 0.0.0.0                 | 162          | public            |   | Disable | ~ | Test   |
| 0.0.0.0                 | 162          | public            |   | Disable | ~ | Test   |
|                         |              |                   |   |         |   |        |
|                         |              | Save              |   |         |   |        |
|                         |              | Download MIB File |   |         |   |        |

| 8.3 | 3.3. | ロガ | `— |
|-----|------|----|----|
|     |      |    |    |

| ogger                          | Enable       | *  |                  |   |
|--------------------------------|--------------|----|------------------|---|
| ogger mode                     | Time mode    | •  |                  |   |
| ogger record sync              | Disable      | •  |                  |   |
| og interval (10-3600), seconds | 120          |    |                  |   |
| iync to the minute, (00-59)    | 0            |    |                  |   |
| og interval, minutes           | 15           | ¥. |                  |   |
| HTTP upload setup              |              |    |                  |   |
| ITTP upload                    | Disable      | *  |                  |   |
| erver                          |              |    |                  |   |
| Jpload interval (h)            | th           | Y  |                  |   |
| ync time                       | 00:00:00     |    |                  |   |
| Upload test log                | Force upload |    | Download full lo | g |
| Upload test log                | Force upload |    | Download full lo | g |

ロガーは、時間、アラーム、時間とアラームの3つのモードで動作します。モードは、ロガーのメモリで記録を開始するものを指定します。

時間モードでは、「ログ間隔」の時間に定期的に記録が作成されます。アラームモードでは、アラーム条件ごとに記録が作成されます。 Time&Alarm モードでは、レコードの両方の条件を組み合わせて使用します。

ログ間隔は、2 つのログ エントリ間の時間を決定します。ログ間隔を短くすることで解像度が上がりますが、記録する過去の期間も短くなります。

ロガー レコードは、1 時間の特定の分と同期できます。同期は、電気、水道、ガス メーターなどを監視する場合に非常に便利です。ログ間隔 は、1 ~ 60 分のドロップダウン メニューから選択できます。 「Sync to the minutes」フィールドは、毎時何分を同期に使用するかを決 定します。任意の分を選択できますが、デフォルト値の 00 を使用することをお勧めします。

例:

現在の設定は次のとおりです。

- 現在時刻 = 09:12
- ロガー レコードの同期 = 有効;
- 分に同期 = 00;
- 同期間隔 = 15 分。

設定は、 HH:00、 HH:15、HH:30、および HH:45 で1 時間あたり 4 レコードを決定します。

デバイスの電源が入っています。

最初の記録は、電源投入直後の 09:12 になります。次のレコードは、09:15、09:30、09:45、10:00、10:15 などになります。

ロガーレコードにアクセスするには、次の2つの方法があります。

- WEB インターフェイスの「Download full log」を使用して、完全なログ ファイルをダウンロードします。
- 最後に未送信のレコードを専用の HTTP サーバーに定期的にアップロードします。

レコードは CSV ファイル形式でアップロードされます。アップロードの期間は、メニューから 1 ~ 24 時間の間で選択できま す。このサービスを有効にする場合は、リアルタイム クロック (NTP サービス) に注意してください。

アップロード用の HTTP サーバーは、ドメインまたは IP アドレスにすることができますが、DNS 設定に注意してください。

「同期時間」は、アップロードの期間が同期される1日の瞬間です。

例:

現在の時刻は19:31、アップロード期間は3時間、同期時刻は9:00です。

ロガーを 9:00 に同期するには、アップロードの時間が 09:00、12:00、15:00、18:00、21:00、24:00、03:00、および 06:00 に なることを意味します。 19:31 にロガーを有効にした後の最初のアップロードは 21:00 になります。

「強制アップロード」ボタンは、前回の定期アップロードと現在の間に記録された情報のアップロードを開始します。

デフォルトでは、ロガーは無効になっています。

ロガーの詳細については、データ ロガー セクションを参照してください。

8.3.4. HTTP ポスト

TCW260 は、HTTP または HTTPS ポストを使用して、XML/JSON ファイルを専用サーバーに定期的にアップロードできます。 HTTPS は TLS 1.0、TLS 1.1、および TLS 1.2 を介しており、鍵交換/合意および認証として RSA を使用します。

XML/JSON ファイルには、監視対象のすべてのパラメータの現在のステータスと追加のシステム情報が含まれています。ファ イル形式はドロップダウン メニューから選択します。

| HTTP post            | Enable     |                                    |
|----------------------|------------|------------------------------------|
| Post mode            | https      |                                    |
| Data format          | XML        |                                    |
| Server 1             | http(s):// | www.teracomsystems.com/temp/post/p |
| Server 2             | http(s):// |                                    |
| Period i             | 00:05:00   |                                    |
| Connect on any alarm |            |                                    |
| Кеу                  |            |                                    |
| Process answer       | No         |                                    |

HTTP/HTTPS ポストは、最大 3 つの独立したサーバーに送信できます。 HTTP サーバーは、ドメイン名または IP アドレス でアドレス指定できます。

「期間」は、1分から48時間の間で設定できます。このパラメーターは、HTTP API によってもリモートで変更できます。 「期間」は、制御ソフトウェアが TCW260 から最新情報を受信する時間を決定し、したがって、一部のパラメータを変更できます。 「期間」が短いほど、リアルタイム動作に近いシステムです。一方、「期間」が短いほど、ネットワークを介したデータトラフィッ クが高くなります。

「任意のアラームで接続」チェックボックスが選択されている場合、HTTP/HTTPS Post リクエストはアラーム状態で送信されます。

「キー」フィールドはユーザー定義です。その値は XML/JSON ファイルで送信され、デバイスの識別に使用できます。

「Process Answer」オプションが有効になっている場合、TCW260 は、HTTP/HTTPS Post の応答としてリモート サーバーから送信されたコマンドを実行します。

HTTP/HTTPS Post の詳細については、HTTP API セクションを参照してください。

# 8.3.5.動的 DNS

TCW260 は、DynDNS、No-IP、および DNS-O-Matric の DNS サービスをサポートしています。

| Dynamic DNS       | Enable                       |            |                                                                        |
|-------------------|------------------------------|------------|------------------------------------------------------------------------|
| Service           | DynDNS                       | •          |                                                                        |
| Hostname          |                              |            |                                                                        |
| Jser              |                              |            |                                                                        |
| Password          |                              |            |                                                                        |
| Maintainer e-mail |                              |            | The email is required of some providers for client's<br>identification |
| DDNS last status  | The current configuration is | not valid. |                                                                        |

動的 DNS を使用すると、動的パブリック IP アドレスのみを使用して、インターネットから TCW260 にアクセスできます。

# 8.3.6.モドバス

TCW260 は MODBUS TCP/IP をサポートしています。

| lodbus TCP | Enable | • |
|------------|--------|---|
| ort        | 502    |   |
| ort        | 502    |   |

このプロトコルの標準ポートは 502 です。

デフォルトでは、Modbus は無効になっています。

この機能の詳細については、MODBUS セクションを参照してください。

# 8.3.7. MQTT

デバイスは MQTT 3.1.1 をサポートしています。このページは MQTT 設定用です。

# 8.3.7.1. MQTT 一般設定

| MQTT setup    |             |   |      |
|---------------|-------------|---|------|
| MQTT          | Enable      | ~ |      |
| Data format   | JSON        | ~ |      |
| MQTT mode     | unsecure    | ~ |      |
| Server        |             |   | Test |
| Port          | 1883        |   |      |
| Username      |             |   |      |
| Password      |             |   |      |
| Period (i)    | 00:05:00    |   |      |
| Client ID (i) | TCW260      |   |      |
| Name topic    | TCW260-MQTT |   |      |

# 8.3.7.2. MQTT チャネルのトピック

| hannels topic name | channels |               |               |
|--------------------|----------|---------------|---------------|
| CHannel #          | Торіс    | Publish value | Publish state |
| СН1                | CH1      |               |               |
| CH2                | CH2      |               |               |
| СНЗ                | СНЗ      |               |               |
| CH4                | CH4      |               |               |
| CH5                | CH5      |               |               |
| CH6                | CH6      |               |               |
| CH7                | CH7      |               |               |
| CH8                | CH8      |               | ①     ①     ① |
| CH9                | СН9      |               |               |
| CH10               | CH10     |               |               |
| CH11               | CH11     |               |               |
| CH12               | CH12     |               |               |
| CH13               | CH13     |               |               |
| CH14               | CH14     |               |               |
| CH15               | CH15     |               |               |
| CH16               | CH16     |               |               |
| CH17               | CH17     |               |               |
| CH18               | CH18     |               |               |
| CH19               | CH19     |               |               |
| CH20               | CH20     |               |               |
| CH21               | CH21     |               |               |
| CH22               | CH22     |               |               |
| CH23               | CH23     |               |               |
| CH24               | CH24     |               |               |

# 8.3.7.3. MQTT アラームのトピック

| Alarms           |        |               |
|------------------|--------|---------------|
| larms topic name | alarms |               |
| Alarm #          | Торіс  | Publish state |
| AL1              | AL1    |               |
| AL2              | AL2    |               |
| AL3              | AL3    |               |
| AL4              | AL4    |               |
| AL5              | AL5    | 0.0           |
| AL6              | AL6    |               |
| AL7              | AL7    |               |
| AL8              | AL8    |               |
| AL9              | AL9    |               |
| AL10             | AL10   |               |
| AL11             | AL11   |               |
| AL12             | AL12   |               |
| AL13             | AL13   |               |
| AL14             | AL14   |               |
| AL15             | AL15   |               |
| AL16             | AL16   |               |
| AL17             | AL17   |               |
| AL18             | AL18   |               |
| AL19             | AL19   |               |
| AL20             | AL20   |               |
| AL21             | AL21   |               |
| AL22             | AL22   |               |
| AL23             | AL23   | • •           |
| AL24             | AL24   |               |

# 8.4.管理

8.4.1.ユーザー/パス

TCW260は1人のユーザーのみをサポートします。管理者権限があります。

| assword         |  |
|-----------------|--|
| onfirm password |  |

# 8.4.2.復元する

TCW260 は、すべてのユーザー設定のバックアップと復元をサポートしています。すべての設定は XML バックアップ ファイルに保存されます。 このファイルは、この後、多くのデバイスで復元するために使用できます。これは乗算に非常に便利です コントローラーのバッチと同様の設定。

| Select configuration file | Choose file    | Browse |  |
|---------------------------|----------------|--------|--|
|                           | Restore Backup |        |  |
| Device reset              |                |        |  |
| Device reset              | Reset to defa  | ult    |  |

# 8.4.3. FWアップデート

TCW260 は、WEB インターフェイス経由で更新できます。

| Select FW version | Choose file | Browse |  |
|-------------------|-------------|--------|--|
|                   |             |        |  |

デバイスを更新するには、次の手順に従います。

- www.te<u>racomsystems.comにアクセスして、</u>最新のファームウェアをダウンロードします。
- Administration->FW update から、ダウンロードした .cod ファイルを選択し、「UPLOAD」ボタンを押します。
- ファームウェアのアップデートが完了すると、ログインページが表示されます。

注意!アップデート中は電源を切らないでください。電源をオフにすると、デバイスが損傷します。

# 8.5.ログアウト

TCW260 はいくつかのセッションをサポートしていますが、作業が終了したらログアウトすることをお勧めします。

# 9. プロトコルと API

# 9.1. SNMP

Simple Network Management Protocol (SNMP) は、IP ネットワーク上のデバイスを管理するための標準インターネット プロト コルです。 SNMP の一般的な使用法では、マネージャと呼ばれる 1 つまたは複数の管理コンピュータが、LAN 上のデバイスを監視 および制御します。制御対象の各デバイスは、SNMP を介してマネージャに情報を報告するエージェントと呼ばれるソフトウェア コ ンポーネントを常に実行します。

TCW260 は、SNMP を介して構成および監視できます。

これは、すべての SNMP v.2 または v.3 互換プログラムを使用して実行できます。変更可能なパラメータは、以下の表の機能に従っ てグループ化されています。有効な OID 番号を取得するには、記号「!」を置き換えます。 「1.3.6.1.4.1.38783」で。

変更を保存するには、 configurationSaved (OID !.6.6.3.0) を「1」に設定する必要があります。

製品

| OID       | 名前    | アクセス   | 説明            | 構文    |
|-----------|-------|--------|---------------|-------|
| !.6.1.1.0 | 名前    | 読み取り専用 | 装置名           | 表示文字列 |
| !.6.1.2.0 | バージョン | 読み取り専用 | ファームウェアのバージョン | 表示文字列 |
| !.6.1.3.0 | 日にち   | 読み取り専用 | 発売日           | 表示文字列 |

セットアップ -> ネットワーク

## 「!」を置き換えます以下の表の「1.3.6.1.4.1.38783」

| OID         | 名前     | アクセス   | 説明                        | 構文                   |
|-------------|--------|--------|---------------------------|----------------------|
| !.6.2.1.1.0 | デバイスID | 読み取り専用 | デバイス ID (デフォルトの MAC アドレス) | Macアドレス              |
| !.6.2.1.2.0 | ホスト名   | 読み取り専用 | ホスト名                      | 表示文字列<br>(サイズ (038)) |
| !.6.2.1.3.0 | デバイスIP | 読み取り専用 | デバイスの IP アドレス             | IPアドレス               |

設定 -> パラメータ -> mbSensors -> mbSensorsTable -> mbSensorsEntry -> msSensIndex 1 ~ 24

「?」を1~24の数字と「!」に置き換えます。以下の表の「1.3.6.1.4.1.38783」

| OID                       | 名前            | アクセス   | 説明                    | 構文      |
|---------------------------|---------------|--------|-----------------------|---------|
| !.6.2.2.1.1.1.2.?.0 mbSen | Description.? | 読み書き   | センサーの説明               | 表示文字列   |
| !.6.2.2.1.1.1.3.?.0 mbSen | Mult.?        | 読み書き   | 整数形式のセンサー乗数 ×1000     | 整数32    |
| !.6.2.2.1.1.1.4.?.0 mbSen | Offset.?      | 読み書き   | 整数形式のセンサー オフセット x1000 | 整数32    |
| !.6.2.2.1.1.1.5.?.0 mbSen | /al.?         | 読み取り専用 | 整数形式のセンサー値 x1000      | 整数32    |
| !.6.2.2.1.1.1.6.?.0 mbSen | Counter.?     | 読み取り専用 | 32 ビット カウンターとしてのセンサー  | カウンター32 |

setup -> parameters -> analogInputs -> analogInpTable -> analogInpEntry -> analogInpIndex 1~6 「?」を 1 ~ 6 の数字と「!」に置き換えます。以下の表の「1.3.6.1.4.1.38783」

| OID                          | 名前             | アクセス   | 説明                             | 構文    |
|------------------------------|----------------|--------|--------------------------------|-------|
| !.6.2.2.2.1.1.2.?.0 analogir | pDescription.? | 読み書き   | アナログ入力の説明                      | 表示文字列 |
| !.6.2.2.2.1.1.3.?.0 analogir | pMult.?        | 読み書き   | 整数形式のアナログ入力乗算器 x1000 Integer32 |       |
| !.6.2.2.2.1.1.4.?.0 analogir | pOffset.?      | 読み書き   | 整数形式のアナログ入力オフセット x1000         | 整数32  |
| !.6.2.2.2.1.1.5.?.0 analogir | pMode.?        | 読み書き   | アナログ入力モード - 0-10V または 4-20mA   | 整数32  |
| !.6.2.2.2.1.1.6.?.0 analogir | pValue.?       | 読み取り専用 | 整数形式のアナログ入力値 x1000             | 整数32  |

セットアップ -> パラメータ -> digitalInputs -> digitalInpTable -> digitalInpEntry -> digitalInpIndex 1 ~ 4 「?」を 1 ~ 4 の数字と「!」に置き換えます。以下の表の「1.3.6.1.4.1.38783」

| OID                          | 名前                | アクセス   | 説明                          | 構文                                                                               |
|------------------------------|-------------------|--------|-----------------------------|----------------------------------------------------------------------------------|
| .6.2.2.3.1.1.2.?.0 digInpD   | escription.?      | 読み書き   | デジタル入力の説明                   | 表示文字列                                                                            |
| 1.6.2.2.3.1.1.3.?.0 digInplo | wLevel.?          | 読み書き   | デジタル入力閉状態                   | 表示文字列                                                                            |
| !.6.2.2.3.1.1.4.?.0 digInph  | ghLevel.?         | 読み書き   | デジタル入力オープン状態                | 表示文字列                                                                            |
| !.6.2.2.3.1.1.5.?.0 digInpM  | pde.?             | 読み書き   | デジタル入力モード - ディスクリートまたはカウンター | 整数 {<br>openclosed(0)、<br>risingEdge(1)、<br>fallingEdge(2)、<br>bothEdges(3)<br>} |
| !.6.2.2.3.1.1.6.?.0 digInpC  | oseToOpenDelay.?  | 読み書き   | デジタル入力 Close To Open 遅延     | Integer32(060000)                                                                |
| !.6.2.2.3.1.1.7.?.0 digInpO  | penToCloseDelay.? | 読み書き   | デジタル入力のオープンからクローズまでの遅延      | Integer32(060000)                                                                |
| 1.6.2.2.3.1.1.8.?.0 digInpC  | unterInitValue.?  | 読み取り専用 | デジタル入力カウンタ初期値               | 整数32                                                                             |
| !.6.2.2.3.1.1.9.?.0 digInpV  | lue.?             | 読み取り専用 | デジタル入力値                     | 署名なし32                                                                           |

# monitorNcontrol -> チャネル -> chanTable -> chanEntry -> chIndex 1 $\sim$ 24

|                           |                    | ·//(·/ ·1.5.0 | .1.1.1.50105]       |                                                                                                    |
|---------------------------|--------------------|---------------|---------------------|----------------------------------------------------------------------------------------------------|
| OID                       | 名前                 | アクセス          | 説明                  | 構文                                                                                                    |
| !.6.3.1.1.1.2.?.0         | chType.?           | 読み書き          | チャンネルタイプ            | INTEGER {一般(0)、累積(1)、<br>離散(2)、カウンター(3)}                                                                                                    |
| !.6.3.1.1.1.3.?.0         | chdescription.?    | 読み書き          | チャンネルの説明            | 表示文字列                                                                                                    |
| !.6.3.1.1.1.4.?.0         | chParam1.?         | 読み書き          | チャネル パラメータ 1        | INTEGER {% L(0),s01(3),<br>s02(4),s03(5),s04(6),s05(7),<br>s06(8),s07(9),s08(10),s09(11) ),<br>s10(12),s11(13),s12(14),<br>s13(15),s14(16),s15(17),<br>s16(18),s17(19),s18(20),<br>s19(21),s20(22),s21(23),<br>s22(24),s23(25),s24(26),<br>a01(27),a02(28),a03(29),<br>a04(30),a05(31) ),a06(32),<br>d01(33),d02(34),d03(35),<br>d04(36)} |
| !.6.3.1.1.1.5.?.0         | chOP1.?            | 読み書き          | チャネルオペランド 1         | INTEGER{なし(0)、乗算<br>(1)、除算(2)、合計(3)、減算<br>(4)}                                                                                                    |
| !.6.3.1.1.1.6.?.0         | chParam2.?         | 読み書き          | チャネル パラメータ 2        | INTEGER {none(0).one(1),<br>null(2).s01(3).s02(4).s03(5),<br>s04(6).s05(7).s06(8).s07(9) ),<br>s08(10).s09(11).s10(12),<br>s11(13).s12(14).s13(15),<br>s14(16).s15(17).s16(18),<br>s17(19) ).s18(20).s19(21),<br>s20(22).s21(23).s22(24),<br>s23(25).s24(26).a01(27),<br>a02(28).a03(29) ).a04(30),<br>a05(31).a06(32).d04(36)}           |
| !.6.3.1.1.1.7.?.0         | chOP2.?            | 読み書き          | チャネルオペランド 2         | INTEGER {なし(0)、乗算<br>(1)、除算(2)、合計(3)、減算<br>(4)}                                                                                                    |
| !.6.3.1.1.1.8.?.0         | chCoef1.?          | 読み書き          | 整数形式のチャネル係数 1 x1000 | 整数32                                                                                                    |
| !.6.3.1.1.1.9.?.0         | chOP3.?            | 読み書き          | チャネルオペランド 3         | INTEGER {なし(0)、乗算<br>(1)、除算(2)、合計(3)、減算<br>(4)}                                                                                                    |
| !.6.3.1.1.1.10.?.0        | chCoef2.?          | 読み書き          | 整数形式のチャネル係数 2 x1000 | 整数32                                                                                                    |
| !.6.3.1.1.1.1.?.0         | chUnit.?           | 読み書き          | チャンネルユニット           | 表示文字列                                                                                                    |
| !.6.3.1.1.1.12.?.0        | chCumulInitValue.? | 読み書き          | チャネル累積初期値           | 整数32                                                                                                    |
| !.6.3.1.1.1.13.?.0        | chValue.?          | 読み取り専用        | 整数形式のチャネル値 x1000    | 整数32                                                                                                    |
| !.6.3.1.1.1.14.?.0 chCoun | ter.?              | 読み取り専用        | 32 ビット カウンタとしてのチャネル | カウンター32                                                                                                    |
| !.6.3.1.1.1.15.?.0        | chAlarmStatus.?    | 読み取り専用        | チャネル アラーム ステータス     | INTEGER {未定義(0)、正常(1)、不<br>確定(2)、警告(3)、マイナー(4)、メ<br>ジャー(5)、クリティカル(6)}                                                                                                    |

# monitorNcontrol -> alarmsTable -> alarmsEntry -> alIndex 1 ~ 24

# 「?」を 1 ~ 24 の数字と 「!」に置き換えます。以下の表の 「1.3.6.1.4.1.38783」

|                             |                     | アクセス |                                  | 楼立                                                                                                    |
|-----------------------------|---------------------|------|----------------------------------|----------------------------------------------------------------------------------------------------|
| 162211220                   | フル 説明 2             | 読み書き |                                  | 博久                                                                                                    |
| !.6.3.2.1.1.3.?.0           | alCond1Channel.?    | 読み書き | アラーム状態1チャネル                      | INTEGER {none(0),<br>v01(1),v02(2),v03(3),v04(4),<br>v05(5),v06(6),v07(7),v08(8),<br>v11(11),v12(12),<br>v13(13),v14(14),<br>v15(15),v16(16),<br>v17(17),v18(18),<br>v19(19),v20(20),<br>v21(21),v22(22),<br>v22(22),v24(24)]                    |
| !.6.3.2.1.1.4.?.0           | alCond1Operand.?    | 読み書き | アラーム条件1オペランド                     | INTEGER{大きい(1)、小<br>さい(2)}                                                                                                    |
| !.6.3.2.1.1.5.?.0           | alCond1Limit.?      | 読み書き | アラーム条件 1 制限 x1000 整数形式 Integer32 | - ())                                                                                                    |
| !.6.3.2.1.1.6.?.0           | alCond1Hys.?        | 読み書き | アラーム条件 1 ヒステリシス x1000 整数形式       | 整数32                                                                                                    |
| !.6.3.2.1.1.7.?.0           | alCond1AlarmState.? | 読み書き | アラーム条件1つの離散アラーム状態                | INTEGER {open(0)、<br>closed(1)}                                                                                                    |
| !.6.3.2.1.1.8.?.0           | alCondLogic.?       | 読み書き | アラーム条件ロジック                       | INTEGER{なし(0)、および                                                                                                    |
| !.6.3.2.1.1.9.7.0           | alCond2Channel.?    | 読み書き | アラーム状態 2 チャンネル                   | INTEGER {none(0),<br>v01(1),v02(2),v03(3),v04(4),<br>v05(5),v06(6),v07(7),v08(8),<br>v09(9),v10(10),<br>v11(11),v12(12),<br>v13(13),v14(14),<br>v15(15),v16(16),<br>v17(17),v18(18),<br>v19(19),v20(20),<br>v21(21),v22(22),<br>v23(23),v24(24)} |
| !.6.3.2.1.1.10.?.0 alCond2  | Operand.?           | 読み書き | アラーム条件 2 オペランド                   | INTEGER{大きい(1)、小<br>さい(2)}                                                                                                    |
| !.6.3.2.1.1.11.?.0 alCond2  | Limit.?             | 読み書き | アラーム条件 2 制限 x1000 整数形式 Integer32 |                                                                                                    |
| !.6.3.2.1.1.12.?.0 alCond2  | aHys.?              | 読み書き | アラーム条件 2 ヒステリシス x1000 整数形式       | 整数32                                                                                                    |
| !.6.3.2.1.1.13.?.0 alCond2  | AlarmState.?        | 読み書き | 警報状態2離散警報状態                      | INTEGER {open(0)、<br>closed(1)}                                                                                                    |
| !.6.3.2.1.1.14.?.0          | alType.?            | 読み書き | アラームの種類                          | INTEGER {警告(3)、マイナー<br>(4)、メジャー(5)、クリティカル<br>(6)}                                                                                                    |
| !.6.3.2.1.1.15.?.0 alAssigr | ed.?                | 読み書き | 割り当てられたアラーム                      | INTEGER {none(0),<br>v01(1).v02(2).v03(3),<br>v04(4).v05(5).v06(6),<br>v07(7).v08(8).v09(9)),<br>v10(10).v11(11).v12(12),<br>v13(13).v14(14).v15(15),<br>v16(16).v17(17).v18(18),<br>v19(19)).v20(20).v21(21),<br>v22(22).v23(23).v24(24)}       |
| !.6.3.2.1.1.16.?.0 alAction | Delay.?             | 読み書き | 警報動作遅延                           | 整数32                                                                                                    |
| !.6.3.2.1.1.17.?.0 alAction | OnReturn.?          | 読み書き | 復帰時のアラームアクション                    | INTEGER {いいえ(0)、はい(1)}                                                                                                    |
| !.6.3.2.1.1.18.?.0          | alAction1.?         | 読み書き | アラームアクション 1                      | INTEGER {none(0),<br>trapcond1(1),<br>trapcond2(2),<br>trapcond1and2(3),<br>postiostate(4)}                                                                                                    |
| !.6.3.2.1.1.19.?.0          | alAction2.?         | 読み書き | アラームアクション 2                      | INTEGER {none(0)、<br>trapcond1(1)、<br>trapcond2(2)、<br>trapcond1and2(3)、<br>postiostate(4)}                                                                                                    |

| !.6.3.2.1.1.20.?.0 | alAction3.? | 読み書き | アラームアクション 3 | INTEGER {none(0),<br>trapcond1(1),<br>trapcond2(2),<br>trapcond1and2(3),<br>postiostate(4)} |
|--------------------|-------------|------|-------------|---------------------------------------------------------------------------------------------|
| !.6.3.2.1.1.21.?.0 | alStatus.?  | 読み書き | 警報状態        | INTEGER {未定義(0)、正常(1)、不<br>確定(2)、警告(3)、マイナー(4)、メ<br>ジャー(5)、クリティカル(6)}                       |

# 監視制御

「!」を置き換えます以下の表の「1.3.6.1.4.1.38783」

| OID       | 名前         | アクセス   | 説明                      | 構文                                |
|-----------|------------|--------|-------------------------|-----------------------------------|
| !.6.3.3.0 | 構成が保存されました | 読み書き   | 構成保存ステータス SAVED/UNSAVED | INTEGER {未保存(0)、保存済み<br>(1)}      |
| !.6.3.4.0 | 再起動デバイス    | 読み書き   | デバイスを再起動する              | INTEGER {キャンセル(0)、再<br>起動(1)}     |
| !.6.3.5.0 | ハードウェアエラー  | 読み取り専用 | ハードウェア エラー              | INTEGER { noErr(0),<br>hwErr(1) } |

# 9.2. HTTP API

9.2.1. HTTP ポスト

TCW260 は、HTTP/HTTPS Post を実行して、XML/JSON ファイルを専用サーバーにアップロードできます。

この機能は、コントローラーがパブリック IP アドレスのないルーターの背後にある場合、またはユーザーがルーター構成にアクセスできない場合に非常に役立ちます。サーバーにはパブリック IP アドレスが必要です。

一般的な監視アプリケーションを下の図に示します。

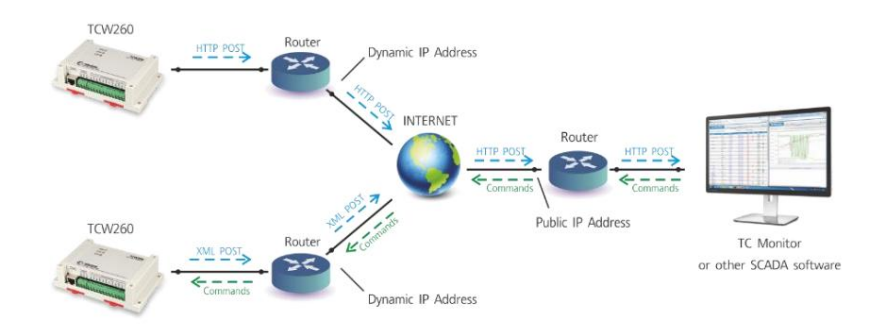

HTTP/HTTPS ポストは、定期的または定期的に加えてアラーム状態で送信できます。答えとして、サーバーは適切なコマンドで HTTP Get を 送信できます - 9.2.3 を参照してください。 HTTP コマンド

HTTP/HTTPS Post をテストするには、次の手順に従います。

次のコードを post.php のように保存します。

```
<?php
define("ファイル名", 'status.xml');
define("フォルダ", '');
define("SEPARATOR", '');
define("STR_SUCCESS", 'set FIN');
define("STR_ERROR", 'エラー');
if($_SERVER['REQUEST_METHOD'] == 'POST'){
    $datePrefix = date('YmdHis', strtotime('now'));
    $pathname = FOLDER.SEPARATOR.$datePrefix.'_.'.FILENAME;
    $postdata = file_get_contents("php://input");
    $handle = fopen($/'\7.$, 'w+');
    $content = var_export($postdata, true);
    fwrite($handle, substr($content, 1, strlen($content)-2));
    fwrite($handle, substr($content, 1, strlen($content)-2));
```

```
fclose($ハンドル);
echo (($handle === false) ? STR_ERROR : STR_SUCCESS)."\r\n";
}
echo "PHP スクリプトが動作しています!";
}
```

- PHP をサポートする公開 Web サーバーに post.php ファイルをコピーします。スクリプトが正しく機能していること を確認するには、Web ブラウザに URL (たとえば www.yourserverURL.com/post.php)を入力します。問題がなけ れば、「The PHP script is working!」という Web ページが表示されます。表示されます。
- HTTP/HTTPS POST を Web サーバーに送信するようにコントローラーを設定します。住所を入力してください (<u>yourserverURL.com/post.php)を URL フィ</u>ールドに入力します。「HTTP 投稿のテスト」ボタンをクリックします。
- HTTP/HTTPS POST が受信されて処理されると、ボタンの近くに「OK」が表示されます。
   これに伴い、post.php と同じディレクトリに XML ファイルが作成されます。ファイル名には時刻情報が含まれ、
   次のようになります。

20190420103318\_status.xml。

9.2.2. HTTP 取得

25

HTTP Get を使用して、XML または JSON ファイルを介して TCW260 を監視できます。形式は次のとおりです。

http://device.ip.address/status.xml

http://device.ip.address/status.json

ファイルの詳細については、セクション8.2.4 XML ファイル構造および8.2.5 JSON ファイル構造を参照してください。

TCW260 が同じネットワーク上にある場合、または適切なルーティングがある場合は、HTTP Get をいつでも TCW260 に送信できます。

デバイスに直接アクセスできない場合は、HTTP/HTTPSの直後に HTTP Get を送信できます。

同じデバイスからの受信を投稿します。

- 9.2.2.1.コマンド
- HTTP/HTTPS Post で使用されるすべてのコマンドは、HTTP Get でも使用できます。正しい形式は次のとおりです。 http://device.ip.address/status.xml?yyy=xxx

```
どこ:
yyy はコマンドです。
```

xxx はパラメーターです。

例:

http://device.ip.address/status.xml?pper=300 は、投稿期間を 300 秒に設定します。

## 9.2.2.2. HTTP GET 認証

HTTP API 認証が有効になっている場合、status.xml ファイルにアクセスするには基本アクセス認証が必要です。コマンドの形式を次の表に示します。

| XML/HTTP API 認証形式 |                                                         |
|-------------------|---------------------------------------------------------|
| 有効無効              | http://device.ip.address/status.xml?a=uuuu:pppp http:// |
|                   | device.ip.address/status.xml                            |

例:

http://device.ip.address/status.xml?a=admin:admin&pper=120 は、投稿期間を 120 秒に設定します username=admin および pass=admin の場合

# 9.2.3. HTTP API コマンドのリスト

| 指示         | 説明                                                   |
|------------|------------------------------------------------------|
| dataf=x    | HHTP Post のデータ形式 XML/JSON – 0 XML、1 JSON http(s) プ   |
| pushtls=x  | ロトコル。ここで、x は http の場合は 0、https の場合は 1 です。            |
| purl1=yyy  | サーバー 1 への HTTP ポストの URL。ここで、yyy は php ファイルへのフル パスです。 |
|            | 例:                                                   |
|            | purl=212.25.45.120:30181/xampp/test/posttest1.php    |
| purl2=yyy  | サーバー 1 への HTTP ポストの URL。ここで、yyy は php ファイルへのフル パスです。 |
|            | 例:                                                   |
|            | purl=212.25.45.120:30181/xampp/test/posttest2.php    |
| purl3=yyy  | サーバー 1 への HTTP ポストの URL。ここで、yyy は php ファイルへのフル パスです。 |
|            | 例:                                                   |
|            | purl=212.25.45.120:30181/xampp/test/posttest3.php    |
| 紙=x        | 秒単位の HTTP ポスト期間 (x は 10 か                            |
|            | ら 14400 の間)                                          |
| dk=xxx     | HTTP Post キー – xxx は最大 17 文字です                       |
| mdata=x    | MQTT パブリッシュのデータ形式 JSON/プレーン テキスト – 0 JSON、1 プレーン テキス |
|            | ト パブリッシュ プロトコル。ここで、x は非セキュアの場合は 0、TLS/SSL の場合は 1 です。 |
| モード=x      |                                                      |
| muser=xxxx | MQTT のユーザー名認証。ここで、xxxx は                             |
|            | ユーザー名                                                |
| mpass=xxxx | MQTT のパスワード認証 (xxxx はパスワード)                          |
| murl=yyy   | MQTT パブリッシュの URL (yyy はパス)                           |
|            | murl=212.25.45.120                                   |
| インポート=yyyy | yyyy がポートである MQTT パブリッシュのポート                         |
|            | インポート=1883                                           |
| mper=x     | 秒単位の MQTT パブリッシュ期間 (x は 60                           |
|            | から 172800 の間)                                        |
|            | mper=600 – MQTT パブリッシュ期間を 600 秒に設定します                |
| 保存         | 以前のすべての変更 (リレーの変更を除く) を FLASH に保存します。                |
|            | メモリー。                                                |
|            | <br>  すべての保存は FLASH サイクル (耐久性) を反映するため、これは           |
|            | <br>  コマンドは慎重に使用する必要があります。                           |
|            | <br>  pper=120&save – 投稿期間を 120 秒に設定し、               |
|            | それを保存                                                |
|            | セッションを終了する                                           |
|            | <br>  (HTTP/HTTPS Post では機能しますが HTTP Got では機能しません。)  |
|            | (HTTP/HTTPS Post では機能しますが、HTTP Get では機能しません。)        |

# 9.2.4. XML ファイル構造

<==-<デバイス情報> <DeviceName>TCW260</DeviceName> <HostName>TCW260 </HostName> <ID>54:10:ec:4f:59:f6</ID> <FwVer>TCW260 -v1.004</FwVer> <MnfInfo>www.teracomsystems.com</MnfInfo> <SysContact>info@teracomsystems.com</SysContact> <SysName>TCW260</SysName> <SysLocation>場所</SysLocation> </デバイス情報> <CH> <CH1> <type>0</type> <description>温度</description> <value>24.386</ value> <unit>°C</unit> <alarmbin>4</alarmbin> <alarm>Minor</alarm> <選択>3</選択> </CH1> <CH2> <type>0</type> <description>湿度</description> <value>51.323</value> <unit>RH</unit> <alarmbin>1</alarmbin> <alarm>Normal</ alarm> <selch >4</selch> </CH2> <CH3> <type>2</type> <description>デジタル入力 1</description> <value>OPEN</value> <unit/ > <alarmbin>1</alarmbin > <alarm>正常</ alarm> <selch>33</selch> </CH3> <CH4> <type>0</type> <description>V04</ description> <value>---</value> <unit/> <alarmbin>0</alarmbin> <alarm/> <selch>0</

> <type>0</type> <description>V05 -Voltage</description> <value>0.000</value> <unit>V</unit> <alarmbin>1</alarmbin> <alarm>Normal</ alarm> <選択>27</選択> </CH5> <CH6>

selch> </CH4> <CH5>

<type>0</type> <description>V06 -Current</description> <value>0.000</value> <unit>A</unit> <alarmbin>1</alarmbin> <alarm>Normal</ alarm> <選択>28</選択> </CH6> <CH7>

<type>1</type> <description>V07 -エネルギー</description> <value>6587.396</value> <unit>kWh</unit> <alarmbin>0</alarmbin> <alarm/> <selch>27 </選択>

</CH7> <CH8> <type>0</type> <description>V08</description> <value>---</value> <unit/> <alarmbin>0</alarmbin> <alarm/ > <selch>0< /選択>

</CH8> <CH9> <type>0</type> <description>V09</description> <value>---</value> <unit/> <alarmbin>0</alarmbin> <alarm/ > <selch>0</selch>

## </CH9>

</Pre>

## </CH10>

## <CH11> <type>0</type> <description>V11</description> <value>---</value> <unit/> <alarmbin>0</alarmbin> <alarm/ > <selch>0</selch>

</CH11>

<CH12> <type>0</type> <description>V12</description> <value>---</value> <unit/> <alarmbin>0</alarmbin> <alarm/ > <selch>0</selch>

## </CH12>

<CH13> <type>0</type> <description>V13</description> <value>---</value> <unit/> <alarmbin>0</alarmbin> <alarm/ > <selch>0</selch>

## </CH13>

<CH14> <type>0</type> <description>V14</description> <value>---</value> <unit/> <alarmbin>0</alarmbin> <alarm/ > <selch>0</selch>

# </CH14>

<CH15> <type>0</type> <description>V15</description> <value>---</value> <unit/> <alarmbin>0</alarmbin> <alarm/ > <selch>0</selch>

## </CH15> <CH16>

<type>0</type> <description>V16</description> <value>---</value>

<unit/> <alarmbin>0</alarmbin> <alarm/> <selch>0</selch>

</CH16> <CH17>

```
<type>0</type>
<description>V17</description>
<value>---</value> <unit/>
<alarmbin>0</alarmbin> <alarm/
> <selch>0< /選択>
```

</CH17>

```
<CH18>
<type>0</type>
<description>V18</description>
<value>----</value> <unit/>
<alarmbin>0</alarmbin> <alarm/
> <selch>0< /選択>
```

</CH18> <CH19>

```
<type>0</type>
<description>V19</description>
<value>---</value> <unit/>
<alarmbin>0</alarmbin> <alarm/
> <selch>0</selch>
```

## </CH19>

```
<CH20>
<type>0</type>
<description>V20</description>
<value>---</value> <unit/>
<alarmbin>0</alarmbin> <alarm/
> <selch>0</selch>
```

## </CH20>

```
<CH21>
<type>0</type>
<description>V21</description>
<value>----</value> <unit/>
<alarmbin>0</alarmbin> <alarm/
> <selch>0</selch>
```

## </CH21>

```
<CH22>
<type>0</type>
<description>V22</description>
<value>---</value> <unit/>
<alarmbin>0</alarmbin> <alarm/
> <selch>0</selch>
```

## </CH22>

<CH23> <type>0</type> <description>V23</description> <value>---</value> <unit/> <alarmbin>0</alarmbin> <alarm/ > <selch>0</selch>

```
</CH23>
```

```
<CH24>
<type>0</type>
<description>V24</description>
<value>---</value> <unit/>
<alarmbin>0</alarmbin> <alarm/
> <selch>0</selch>
```

</CH24>

</CH> <アル>

<AL1>

<description>AL01 -Temp.</description> <alarmbin>4</alarmbin> <alarm>Minor</ alarm> <assign>1</assign> </AL1> <AL2>

<description>AL02</description> <alarmbin>1</alarmbin> <alarm>正 常</alarm> <assign>5</assign>

## </AL2> <AL3>

<description>AL03</description> <alarmbin>1</alarmbin> <alarm>正 常</alarm> <assign>6</assign>

# </AL3>

<AL4>

<description>AL04 -D11</description> <alarmbin>1</alarmbin> <alarm>正常</ alarm> <assign>3</assign>

## </AL4> <AL5>

<description>AL05 -湿度</description> <alarmbin>1</alarmbin> <alarm>正常</alarm> <assign>2</assign>

## </AL5> <AL6>

<description>AL06</description> <alarmbin>1</alarmbin> <alarm>正 常</alarm> <assign>3</assign>

## </AL6>

<AL7> <description>AL07</description> <alarmbin>0</alarmbin> <alarm/> <assign>0</assign>

## </AL7>

<AL8> <description>AL08</description> <alarmbin>0</alarmbin> <alarm/>

<assign>0</assign>

## </AL8> <AL9>

<description>AL09</description> <alarmbin>0</alarmbin> <alarm/> <assign>0</assign>

## </AL9> <AL10>

<description>AL10</description>
<alarmbin>0</alarmbin> <alarm/>
<assign>0</assign>

# </AL10>

<AL11> <description>AL11</description> <alarmbin>0</alarmbin> <alarm/> <assign>0</assign>

## </AL11> <AL12>

<description>AL12</description>
<alarmbin>0</alarmbin> <alarm/>
<assign>0</assign>

## </AL12>

<AL13> <description>AL13</description> <alarmbin>0</alarmbin>

# <アラーム/> <割り当て>0</割り当て> </AL13> <AL14> <description>AL14</description> <alarmbin>0</alarmbin> <alarm/> <assign>0</assign> </AL14>

<AL15>

<description>AL15</description> <alarmbin>0</alarmbin> <alarm/> <assign>0</assign>

## </AL15> <AL16>

<description>AL16</description> <alarmbin>0</alarmbin> <alarm/> <assign>0</assign>

## </AL16> <AL17>

<description>AL17</description> <alarmbin>0</alarmbin> <alarm/> <assign>0</assign>

## </AL17>

<AL18>

<description>AL18</description> <alarmbin>0</alarmbin> <alarm/> <assign>0</assign>

## </AL18> <AL19>

<description>AL19</description>
<alarmbin>0</alarmbin><alarm/>
<assign>0</assign>

## </AL19> <AL20>

<description>AL20</description>
<alarmbin>0</alarmbin> <alarm/>
<assign>0</assign>

## </AL20>

<AL21> <description>AL21</description> <alarmbin>0</alarmbin> <alarm/> <assign>0</assign>

## </AL21> <AL22>

<description>AL22</description>
<alarmbin>0</alarmbin> <alarm/>
<assign>0</assign>

## </al22> <al23>

<description>AL23</description>
<alarmbin>0</alarmbin><alarm/>
<assign>0</assign>

## </AL23>

<AL24> <description>AL24</description> <alarmbin>0</alarmbin> <alarm/> <assign>0</assign>

## </AL24> </AL> <HTTPポスト> <キー/> <PostPeriod>300<

vostPeriod>300</PostPeriod>
</HTTPPost>
<MQTT>
<期間>300</期間>
</MQTT>
</MQTT>

```
<Sys>
<hwerr/>
<HighAlarmbin>4</HighAlarmbin>
<HighAlarm>Minor</HighAlarm> </
Sys> <Time> <Date>15.05.2019</Date>
<Time>10:32:44</時間> </時間> </モニタ
```

どこ:

<CH1>… <CH24> - チャンネル; <AL1> … <AL24> - アラーム; <alarmbin> - 0 から 6 までの数値; <alarm> - 未 定義、正常、不確定、警告、マイナー、メジャー、クリティカル。 <assign>0</assign> - アラームはど のチャンネルにも割り当てられていません。 <selch>0</selch> - チャネルはモニタリングに表示 されません -> チャネルセクション {

# 9.2.5. JSON ファイル構造

```
"モニター":{
    "デバイス情報": {
    "アバイス情報": {
        "DeviceName": "TCW260",
        "HostName": "TCW260", "ID":
        "54:10:ec:4f:59:f6", "FwVer": "TCW260
        -v1.004rc8 -197", "MnfInfo" ":
        "www.teracomsystems.com", "SysContact":
        "info@teracomsystems.com", "SysName": "TCW260",
        "SysLocation": "場所"}, "CH": { "CH1": { "type": "0",
        "description": "Temperature", "value": "24.268", "unit":
        "°C", "alarmbin": "4", "alarm": "Minor", "selch" ":3"
```

```
},
"CH2":
{ "タイブ": "0",
"説明": "湿度", "値": "52.490", "単
位": "RH", "アラームビン": "1", "ア
ラーム": "ノーマル", "セルチ":"4"
```

```
}、
```

```
"CH3":
{ "type": "2",
"description": "Digital Input 1", "value":
"OPEN", "unit": "", "alarmbin": "1",
"alarm": "ノーマル", "セルチ":"33 "
```

```
}、
```

```
"CH4":
{ "タイプ": "0",
"説明": "V04", "値": "---",
"単位": "", "アラームビン":
"0", "アラーム": "", "選
択":"0"
```

## },

```
"CH5":
{"type":"0",
"description": "V05 -Voltage", "value":
"0.000", "unit": "V", "alarmbin": "1",
"アラーム」:「通常」、「選択」:「27」
```

## },

```
"CH6":
{ "type":"0",
"description": "V06 -Current", "value":
"0.000", "unit": "A", "alarmbin": "1",
"アラーム」:「通常」、「選択」:「28」
```

## },

```
"CH7":
{ "タイプ": "1",
"説明": "V07 -エネルギー", "値":
"6587.396", "単位": "kWh", "アラーム
ビン": "0", "アラーム」: ""、"選
択":"27"
```

}、 "CH8": { "タイプ": "0", "説明": "V08", "値": "---", "単位": "", "アラームビン": "0","アラーム":"","選 択":"0" }、 "CH9": { "タイプ": "0", "説明": "V09", "値": "---", "単位": "", "アラームビン": "0", "アラーム": "", "選 択":"0" }、 "CH10":{"タ イプ": "0", "説 明": "V10", "値": "---", "単 位": "", "アラームビン": "0", "アラーム": "", "選択":"0" }、 "CH11":{"タ イプ": "0", "説 明": "V11", "值": "---", "単 位": "", "アラームビン": "0", "アラーム": "", "選択":"0" }、 "CH12":{"タ イプ": "0", "説 明": "V12", "值": "---", "単 位": "", "アラームビン": "0", "アラーム": "", "選択":"0" }、 "CH13":{"タ イプ": "0", "説 明": "V13", "値": "---", "単 位": "", "アラームビン": "0", "アラーム": "", "選択":"0" }、 "CH14":{"タ イプ": "0", "説 明": "V14", "値": "---", "単 位": "", "アラームビン": "0", "アラーム": "", "選択":"0" }、 "CH15":{"タ イプ": "0", "説 明": "V15", "值": "---", "単

位": "", "アラームピン": "0", "アラーム": "", "選択":"0"

}、 "CH16": { "タ イプ": "0", "説 明": "V16", "値": "---",

"unit": "", "alarmbin": "0", "alarm": "", "selch": "0" }、 "CH17": { "タ イプ": "0", "説 明": "V17", "値": "---", "単 位": "", "アラームビン": "0", "アラーム": "", "選択": "0"

## }、

"CH18": { "タ イブ": "0", "説 明": "V18", "値": "---", "単 位": "", "アラームビン": "0", "アラーム": "", "選択": "0"

## },

"CH19": {"type": "0", "description": "V19", "value": "---", "unit": "", "alarmbin": "0", "alarm": "", "選択":"0"

## },

"CH20": {"type":"0", "description":"V20", "value":"---","unit":"", "alarmbin":"0","alarm": "","選択":"0"

## }、

"CH21": { "タ イブ": "0", "説 明": "V21", "値": "---", "単 位": "", "アラームビン": "0", "アラーム": "", "選択":"0"

## }、

"CH22": {"type":"0", "description":"V22", "value":"---","unit":"", "alarmbin":"0","alarm": "","選択":"0"

}、 "CH23": { "タ イブ": "0", "説 明": "V23", "値": "---", "単 位": "", "アラームビン": "0", "アラーム": "", "選択":"0"

## }、

}

"CH24": { "タ イブ": "0", "説 明": "V24", "値": "---", "単 位": "", "アラームビン": "0", "アラーム": "", "選択":"0"

}, "AL":

# { "AL1":

{"description": "AL01 -Temp.",
 "alarmbin": "aa(0)", "alarm": "Minor",
 "assign": "1"

## }、 "AL2":

{"description": "AL02", "alarmbin": "aa(1)", "alarm": "Normal", "assign":"5" },

## "AL3":

{ "description": "AL03", "alarmbin": "aa(2)", "alarm": "Normal", "assign":"6" },

## "AL4":

{ "description": "AL04 -D11", "alarmbin": "aa(3)", "alarm": "Normal", "assign":"3" },

## "AL5":

{ "description": "AL05 -湿度", "alarmbin": "aa(4)", "alarm": "Normal", "assign":"2" },

## "AL6":

{ "description": "AL06", "alarmbin": "aa(5)", "alarm": "Normal", "assign":"3"

## }、

"AL7": {"説明": "AL07", "alarmbin": "aa(6)", "alarm": "", "assign":"0" },

## "AL8":

{ "説明": "AL08", "alarmbin": "aa(7)", "alarm": "", "assign":"0" },

## "AL9":

{ "説明": "AL09", "alarmbin": "aa(8)", "alarm": "", "assign":"0" },

## "AL10":

{ "説明": "AL10", "alarmbin": "aa(9)", "alarm": "", "assign":"0" },

## "AL11":

{ "description": "AL11", "alarmbin": "aa(10)", "alarm": "", "assign":"0"

# },

"AL12": { "説明": "AL12", "alarmbin": "aa(11)", "alarm": "", "assign":"0" },

## "AL13": {"説明": "AL13", "アラームビ

ン": "aa(12)",

「アラーム」:「」、 「割り当て」:「0」

## }、 "AL14":

{ "description": "AL14", "alarmbin": "aa(13)", "alarm": "", "assign":"0"

},

"AL15": { "説明": "AL15", "alarmbin": "aa(14)", "alarm": "", "assign":"0" },

## "AL16":

{ "説明": "AL16", "alarmbin": "aa(15)", "alarm": "", "assign":"0" },

## "AL17":

{ "説明": "AL17", "alarmbin": "aa(16)", "alarm": "", "assign":"0" },

## "AL18":

{ "説明": "AL18", "alarmbin": "aa(17)", "alarm": "", "assign":"0" },

## "AL19":

{ "説明": "AL19", "alarmbin": "aa(18)", "alarm": "", "assign":"0" },

## "AL20":

{ "説明": "AL20", "alarmbin": "aa(19)", "alarm": "", "assign":"0" },

## "AL21":

{ "説明": "AL21", "alarmbin": "aa(20)", "alarm": "", "assign":"0"

# }、

"AL22": { "説明": "AL22", "alarmbin": "aa(21)", "alarm": "", "assign":"0" },

## "AL23":

{"description": "AL23", "alarmbin": "aa(22)", "alarm": "", "assign":"0"

# },

"AL24": { "説明": "AL24", "alarmbin": "aa(23)", "alarm": "", "assign":"0" } },

"HTTPPost": { "鍵": ""、 "PostPeriod": "300" }、

「MQTT」:{ 「期間」:「300」 }、

```
"システム":{

"hwerr": "",

"HighAlarmbin": "4",

"HighAlarm": "マイナー"

}、

"時間": {

"日付": "15.05.2019",

「時間」:「10:30:00」

}
```

# 9.3.モドバス TCP/IP

}

Modbus プロトコルは、1979 年に Modicon によって最初に公開されたシリアル通信プロトコルです。インテリジェント デバイス間のマスター/スレーブ/クライアント/サーバー通信を確立するために使用されます。 Modbus は、多くの場合、監 視制御およびデータ収集 (SCADA) システムで、監視コンピュータをリモート ターミナル ユニット (RTU) に接続するために 使用されます。

9.3.1.コードと回答

9.3.1.1.保持レジスターの読み取り (FC=03)

リクエスト

このコマンドは、保持レジスタ 400 の内容 – チャネル 1 の値を要求しています。 03 0190 0002

> 03: 機能コード 3 (保持レジスタの読み取り) 0064: 最初に要求されたレジスタのデータ アドレス (0190 hex = 400) 0002: 要求されたレジスタの総数。 (2 バイトごとに 2 つのレジスタを読み取る = 4 バイト)

## 応答

03 04 41 C3 B0 21

03: 機能コード3(チャネル1保持レジスタを読み取る)
04: 後続のデータバイト数(2つのレジスタx各2バイト=4バイト)
41C3 B021:4バイト値
浮動小数点値を持つすべての保持レジスタは、ビッグエンディアンで送信されます。
上記の例では、24.4610004の値が送信されます。

リクエスト

このコマンドは、保持レジスタ 5000 の内容 (チャネル1の説明)を要求しています。

03 1388 0008

03: 機能コード 3 (保持レジスタの読み取り) 1388: 要求された最初のレジスタのデータ アドレス (1388 hex = 5000) 0008: 要求されたレジスタの総数 (2 バイトごとに 8 つのレジスタを読み取る = 16 バイト)

## 応答

03 10 54 65 6D 70 65 72 61 74 75 72 65 00 00 00 00 00

03: 機能コード 3 (アナログ出力保持レジスタの読み取り) 10: 後続のデータ バイト数 (8 レジスタ x 各 2 バイト = 16 バイト) 54 65 6D 70 65 72 61 74 75 72 65 00 00 00 00 00: 16バイト値 文字列を持つすべての保持レジスタは、ビッグ エンディアンで送信されます。 答えは 0 で埋められます。 上記の例では、文字列「Temperature」が送信されます。 9.3.1.2.例外コード

すべての例外は、要求の機能コードに 0x80 を追加することによって通知され、このバイトの後に 1 つの理由バイトが続きます。たとえば、次のよう になります。

01 不正な機能

クエリで受け取った機能コードは、コントローラーに許可されたアクションではありません。

02 不正なデータアドレス

クエリで受信したデータ アドレスは、スレーブに許可されたアドレスではありません。 具体的には、整理番号と転送長の組み合わせは無効である。 100 個のレジスタを持つコントローラの場合、オフセット 96 と長さ 4 の要求は成功し、オフセット 96 と長さ 5 の要求は例外 02 を生成します。

9.3.2.アドレステーブル

|                        |    | 住所          |              |
|------------------------|----|-------------|--------------|
| パラメータ                  | FC | (10 進数) 400 | データサイズ       |
| チャネル1の読み取り             | 03 |             | 32 ビット浮動小数点数 |
| チャネル2の読み取り             | 03 | 402         | 32 ビット浮動小数点数 |
| チャンネル 3 を読む            | 03 | 404         | 32 ビット浮動小数点数 |
| チャンネル 4 を読む            | 03 | 406         | 32 ビット浮動小数点数 |
| チャンネル 5 を読む            | 03 | 408         | 32 ビット浮動小数点数 |
| チャンネル 6 を読む            | 03 | 410         | 32 ビット浮動小数点数 |
| チャンネル 8 を読む            | 03 | 412         | 32 ビット浮動小数点数 |
| チャンネル 9 を読む            | 03 | 414         | 32 ビット浮動小数点数 |
| チャネル 10 を読み取る          | 03 | 416         | 32 ビット浮動小数点数 |
| チャンネル 11 を読む           | 03 | 418         | 32 ビット浮動小数点数 |
| チャンネル 12 を読む           | 03 | 420         | 32 ビット浮動小数点数 |
| チャンネル 13 を読む           | 03 | 422         | 32 ビット浮動小数点数 |
| チャンネル 14 を読む           | 03 | 424         | 32 ビット浮動小数点数 |
| チャンネル 15 を読む           | 03 | 426         | 32 ビット浮動小数点数 |
| チャンネル 16 を読む           | 03 | 428         | 32 ビット浮動小数点数 |
| チャンネル 17 を読む           | 03 | 430         | 32 ビット浮動小数点数 |
| チャンネル 18 を読む           | 03 | 432         | 32 ビット浮動小数点数 |
| チャンネル 19 を読む           | 03 | 434         | 32 ビット浮動小数点数 |
| チャンネル 20 を読む           | 03 | 436         | 32 ビット浮動小数点数 |
| チャンネル 21 を読む           | 03 | 438         | 32 ビット浮動小数点数 |
| チャンネル 22 を読む           | 03 | 440         | 32 ビット浮動小数点数 |
| チャンネル 23 を読む           | 03 | 442         | 32 ビット浮動小数点数 |
| チャンネル 24 を読む           | 03 | 444         | 32 ビット浮動小数点数 |
|                        |    |             |              |
| チャンネル 1-:-24、タイプ カウンター |    |             |              |
| チャネル1の読み取り             | 03 | 500         | 32 ビット符号なし整数 |
| チャネル2の読み取り             | 03 | 502         | 32 ビット符号なし整数 |
| チャンネル 3 を読む            | 03 | 504         |              |
| チャンネル 4 を読む            | 03 | 506         | 32 ビット符号なし整数 |
| チャンネル 5 を読む            | 03 | 508         | 32 ビット符号なし整数 |
| チャンネル 6 を読む            | 03 | 510         | 32 ビット符号なし整数 |

| チャンネル 8 を読む     | 03 | 512  | 32 ビット符号なし整数        |
|-----------------|----|------|---------------------|
| チャンネル9を読む       | 03 | 514  | 32 ビット符号なし整数        |
| チャネル 10 を読み取る   | 03 | 516  | 32 ビット符号なし整数        |
| チャンネル 11 を読む    | 03 | 518  | 32 ビット符号なし整数        |
| チャンネル 12 を読む    | 03 | 520  | 32 ビット符号なし整数        |
| チャンネル 13 を読む    | 03 | 522  | 32 ビット符号なし整数        |
| チャンネル 14 を読む    | 03 | 524  | 32 ビット符号なし整数        |
| チャンネル 15 を読む    | 03 | 526  | 32 ビット符号なし整数        |
| チャンネル 16 を読む    | 03 | 528  | 32 ビット符号なし整数        |
| チャンネル 17 を読む    | 03 | 530  | 32 ビット符号なし整数        |
| チャンネル 18 を読む    | 03 | 532  | 32 ビット符号なし整数        |
| チャンネル 19 を読む    | 03 | 534  | 32 ビット符号なし整数        |
| チャンネル 20 を読む    | 03 | 536  | 32 ビット符号なし整数        |
| チャンネル 21 を読む    | 03 | 538  | 32 ビット符号なし整数        |
| チャンネル 22 を読む    | 03 | 540  | 32 ビット符号なし整数        |
| チャンネル 23 を読む    | 03 | 542  | 32 ビット符号なし整数        |
| チャンネル 24 を読む    | 03 | 544  | 32 ビット符号なし整数        |
|                 |    |      |                     |
| チャネル 1 次元の読み取り  | 03 | 1000 | 16 バイト UTF-8        |
| チャネル 2 次元の読み取り  | 03 | 1008 | 16 バイト UTF-8        |
| チャネル 3 次元の読み取り  | 03 | 1016 | 16 バイト UTF-8        |
| チャネル 4 次元の読み取り  | 03 | 1024 | 16 バイト UTF-8        |
| チャネル 5 次元の読み取り  | 03 | 1032 | 16 バイト UTF-8        |
| チャネル 6 次元の読み取り  | 03 | 1040 | 16 バイト UTF-8        |
| チャネル 7 次元の読み取り  | 03 | 1048 | 16 バイト UTF-8        |
| チャネル 8 次元の読み取り  | 03 | 1056 | 16 バイト UTF-8        |
| チャネル 9 次元の読み取り  | 03 | 1064 | 16 バイト UTF-8        |
| チャネル 10 次元の読み取り | 03 | 1072 | 16 バイト UTF-8        |
| チャネル 11 次元の読み取り | 03 | 1080 | 16 バイト UTF-8        |
| チャネル 12 次元の読み取り | 03 | 1088 | 16 バイト UTF-8        |
| チャネル 13 次元の読み取り | 03 | 1096 | 16 バイト UTF-8        |
| チャネル 14 次元の読み取り | 03 | 1104 | 16 バイト UTF-8        |
| チャネル 15 次元の読み取り | 03 | 1112 | <u>16 バイト UTF-8</u> |
| チャネル 16 次元の読み取り | 03 | 1120 | 16 バイト UTF-8        |
| チャネル 17 次元の読み取り | 03 | 1128 | 16 バイト UTF-8        |
| チャネル 18 次元の読み取り | 03 | 1136 | 16 バイト UTF-8        |
| チャネル 19 次元の読み取り | 03 | 1144 | 16 バイト UTF-8        |
| チャネル 20 次元の読み取り | 03 | 1152 | 16 バイト UTF-8        |
| チャネル 21 次元の読み取り | 03 | 1160 | 16 バイト UTF-8        |
| チャネル 22 次元の読み取り | 03 | 1168 | 16 バイト UTF-8        |
| チャネル 23 次元の読み取り | 03 | 1176 | 16 バイト UTF-8        |
| チャネル 24 次元の読み取り | 03 | 1184 | 16 バイト UTF-8        |
| チャンネル1の説明を読む    | 03 | 5000 | 16 バイト UTF-8        |
| チャンネル 2 の説明を読む  | 03 | 5008 | 16 バイト UTF-8        |
| チャンネル3の説明を読む    | 03 | 5016 | 16 バイト UTF-8        |
| チャネル 4 の説明を読む   | 03 | 5024 | 16 バイト UTF-8        |
| チャネル 5 の説明を読む   | 03 | 5032 | 16 バイト UTF-8        |
| チャネル 6 の説明を読む   | 03 | 5040 | 16 バイト UTF-8        |

| チャンネル7の説明を読む    | 03 | 5048 | 16 バイト UTF-8       |
|-----------------|----|------|--------------------|
| チャネル8の説明を読む     | 03 | 5056 | 16 バイト UTF-8       |
| チャンネル 9 の説明を読む  | 03 | 5064 | 16 バイト UTF-8       |
| チャンネル 10 の説明を読む | 03 | 5072 | <br>  16 バイト UTF-8 |
| チャネル 11 の説明を読む  | 03 | 5080 | 16 バイト UTF-8       |
| チャンネル 12 の説明を読む | 03 | 5088 | 16 バイト UTF-8       |
| チャネル 13 の説明を読む  | 03 | 5096 | 16 バイト UTF-8       |
| チャンネル 14 の説明を読む | 03 | 5104 | 16 バイト UTF-8       |
| チャンネル 15 の説明を読む | 03 | 5112 | 16 バイト UTF-8       |
| チャンネル 16 の説明を読む | 03 | 5120 | 16 バイト UTF-8       |
| チャンネル 17 の説明を読む | 03 | 5128 | 16 バイト UTF-8       |
| チャンネル 18 の説明を読む | 03 | 5136 | 16 バイト UTF-8       |
| チャンネル 19 の説明を読む | 03 | 5144 | 16 バイト UTF-8       |
| チャンネル 20 の説明を読む | 03 | 5152 | 16 バイト UTF-8       |
| チャンネル 21 の説明を読む | 03 | 5160 | 16 バイト UTF-8       |
| チャネル 22 の説明を読む  | 03 | 5168 | 16 バイト UTF-8       |
| チャンネル 23 の説明を読む | 03 | 5176 | 16 バイト UTF-8       |
| チャンネル 24 の説明を読む | 03 | 5184 | 16 バイト UTF-8       |

# 10. データロガー

ロガーは、フラッシュ メモリ内の循環バッファを利用します。いっぱいになると、古いデータが新しいデータで上書きされます。このようにして、 フラッシュ メモリは常に完全なログを保存します。ログをクリアするコマンドはありません。完全なログのコピーは、いつでもダウンロードでき ます。

レコード数は、説明の長さと使用する文字の種類によって異なります。最悪の場合 (UTF-8 の最上位の文字を含む 15 バイトの記述)、レコード 数は約 52371 です。この数は、1 分ごとのレコードで 36 日間十分です。

ほとんどの場合、データロガーは 71400 レコードを保持できます。これは、1 分ごとのレコードで 49 日間十分です。

新しいレコードは、時間間隔でファイルとして専用の HTTP サーバーに定期的にアップロードできます。 1、2、3、4、6、8、12、24時間。ファイルは CSV 形式です。区切り文字としてセミコロンが使用されます。 ログ ファイルの最初の行は常にヘッダーです。ヘッダーを含むすべての行は、レコード ID とタイム スタンプで始まります。

ログの1行(レコード)の構造は次のとおりです。

| ID     | 時間 記録の種類 |                     | チャネル -            | チャネル -        | アラーム -  |  |
|--------|----------|---------------------|-------------------|---------------|---------|--|
|        |          |                     | 值/単位              | 州/単位          | 值/説明    |  |
|        |          |                     |                   |               |         |  |
| ID     |          | すべての                | 行 (レコード) の 32 ビッ  | ットの一意の番号。<br> |         |  |
| 時間     |          | dd.mm.y             | /yyy、hh:mm:ss の形式 | のレコードのタイム スタ  | マンプ。    |  |
| 記録の種類  | Ę        | 次のタイズ               | プのレコードが利用可能       | です: 「時間」      |         |  |
|        |          | 定期的な記録のため;          |                   |               |         |  |
|        |          | "イベント'              | ' ア               | ラーム条件によって開始   | された記録用。 |  |
|        |          | "タイプ"               | ^                 | ッダー レコード用。    |         |  |
|        |          | "始める"               | 電                 | 源投入後の状態。      |         |  |
|        |          | "再起動"               | 与起動" リセット状態の後。    |               |         |  |
|        |          | パワーダウン状態後の「パワーダウン」。 |                   |               |         |  |
|        |          | 問題のあ                | るレコードの「悪い」        |               |         |  |
| チャネル - | 値/単位     | チャネル 1 ~ 24 の値/単位   |                   |               |         |  |
| チャネル - | 状態/単位    | チャンネ                | ル1~24 ステート/ユニ     | ニット           |         |  |

シャネル タイプの場合、General、Cumulative、および Discrete の次の状態を使用できます。

- 0-「未定義」
- 1-「通常」
- 2 「不確定」
- 3 –「警告」
- 4-「マイナー」
- 5-「メジャー」
- 6 「クリティカル」

シャネル タイプのカウンターの場合、次の状態が利用可能です。

- 8 「未定義」
- 9-「ノーマル」
- 10 「不確定」
- 11 -「警告」
- 12 「マイナー」
- 13 「メジャー」
- 14 「クリティカル」

# アラーム - 値/説明 アラーム 1 ~ 24 の値/説明

次のアラーム値が利用可能です。

- 0 「未定義」 1 –「通常」
- 2 「不確定」
- 3 「警告」
- 4-「マイナー」
- 5-「メジャー」
- 6 –「クリティカル」

ログ ファイルの例 /fragment channels - values/units/:

## ログ ファイルの例 /fragment channels - states/units/:

ID;時間;タイプ;…Ch1/°C;Ch2;Ch3;Ch4;Ch5;Ch6;Ch7;Ch8;Ch9;Ch10;Ch11;Ch12;Ch13;Ch14;Ch15;Ch16;Ch17;Ch18;Ch19;Ch20;Ch22;Ch23;Ch24.... 25114;14.05.2019,16:49:49;時間;…1;1;3;6;10;11;;;;;;;;;;;;;;;;::.

# 11.MQTT

MQTT は、クライアント サーバー パブリッシュ/サブスクライブ メッセージング トランスポート プロトコルです。軽量で、オー プンで、シンプルで、実装しやすいように設計されています。 MQTT は、自動車、製造、通信、石油、ガスなど、さまざまな業界で使用 されています。

MQTT の詳細については、www.mqtt.org を参照してください。

# 12. 工場出荷時設定

TCW260 は、3 つの異なる方法で元の工場出荷時のデフォルト設定に復元できます。

# 12.1. WEBインターフェースからの工場出荷時設定

[管理] -> [バックアップ/復元] から [工場出荷時のデフォルト] ボタンを押すと、ネットワーク設定を除くすべてのパラメータが工場出 荷時のデフォルトに戻ります。

# 12.2.リセットボタン付きの工場出荷時設定

デバイスの動作中にリセット ボタンを5秒以上押し続けると、すべてのネットワーク設定が工場出荷時のデフォルトに戻ります。

# 12.3.リセットボタン付きの一般的な工場出荷時のデフォルト

すべてのパラメータを工場出荷時のデフォルトにリセットするには、次の手順を実行する必要があります。

- RESET ボタンを長押しして電源を入れます。
- 黄色の LED が点灯し、赤色の LED が1秒間に約5回点滅します。
- 約5秒後に赤い LED が消灯し、ボタンを離すことができます。
- 黄色の LED が 1 秒間点滅し、赤色の LED が点灯します。デバイスは工場出荷時のデフォルト設定で動作モードになっています。

| - AT | <br>- |       |  |
|------|-------|-------|--|
|      |       | 20080 |  |
| C 1. |       |       |  |
|      |       | -     |  |
|      |       | •     |  |
|      |       |       |  |

工場出荷時のデフォルト設定は次のとおりです。

| ユーザー名             | 管理者           |
|-------------------|---------------|
| パスワード             | 管理者           |
| IPアドレス            | 192.168.1.2   |
| サブネットマスク          | 255.255.255.0 |
| デフォルトゲートウェイ       | 192.168.1.1   |
| SNMPConfiguration | 無効            |
| readCommunity     | 公衆            |
| writeCommunity    | プライベート        |
| アナログ入力ユニット        | 電圧            |
| アナログ入力乗算器         | 1.000         |
| アナログ入力オフセット       | 0.000         |
| アナログ入力モード         | 電圧            |
| デジタル入力モード         | オープン/クローズ     |

# 13. 環境情報

この装置は、高度 2000 までの汚染度 2 環境での使用を意図しています。 メートル。

コントローラがシステムの一部である場合、システムの他の要素は EMC 要件に準拠し、同じ周囲条件での使用を意図している必要があります。

# 14. 安全性

このデバイスは、医療、救命目的、またはその故障が重大な怪我や生命の損失を引き起こす可能性のある目的で使用してはなりません.

火災のリスクを軽減するために、デバイスのデジタルおよびアナログ入力とリレー出力の配線には断面積が 0.5mm<sup>2</sup> 以上の柔軟なより線のみを使用してください。

感電や火災の危険を避けるため、この製品を液体、雨、湿気にさらさないでください。花瓶などの液体が入ったものをこのデバイスの 上に置かないでください。

隣接するデバイスに対して推奨される空きスペースが確保されていない場合、コントローラが過熱 (損傷) する危険性があります。 外付け部品との接合部は、設置後のケーブル脱着スペースを確保してください。

製品仕様から逸脱した条件で製品を使用した場合、Teracom は製品の正常な動作を保証しません。

デバイスが正しく動作することを確認するには、次の手順に従います。

- デバイスが正しく取り付けられていることを確認してください。このユーザーマニュアルを参照してください。
- ブラウザ プログラムを介してデバイスにログインします。
- 適切なセットアップを行います。
- SETUP->INPUTS に移動し、デジタル入力1を「Discrete OPEN/CLOSED」として設定します。
- 「S01+ (Digital in 1)」と「S01- (SGND)」をショートします。
- 「デジタル入力1の値」フィールドに適切な値が表示されます。
- 同時に「STS」LED の点滅は、適切な操作を示します。

メーカーが指定していない方法で機器を使用すると、機器が提供する保護機能が損なわれる可能性があります。

Teracom Ltd. は、この機器の使用または適用に起因する間接的または結果的な損害に対して責任を負わないものとします。

15. メンテナンス

デバイスのサービスまたは修理が完了したら、または年に1回、この製品が適切な動作状態にあることを確認するために安全チェックを実行する必要があります。

デバイスは乾いた布でのみ清掃してください。液体クリーナーやエアゾール クリーナーは使用しないでください。デバイスのクリーニングには、磁気/静電クリーニング デバイス (ダスト リムーバー) や研磨剤を使用しないでください。

付録 A

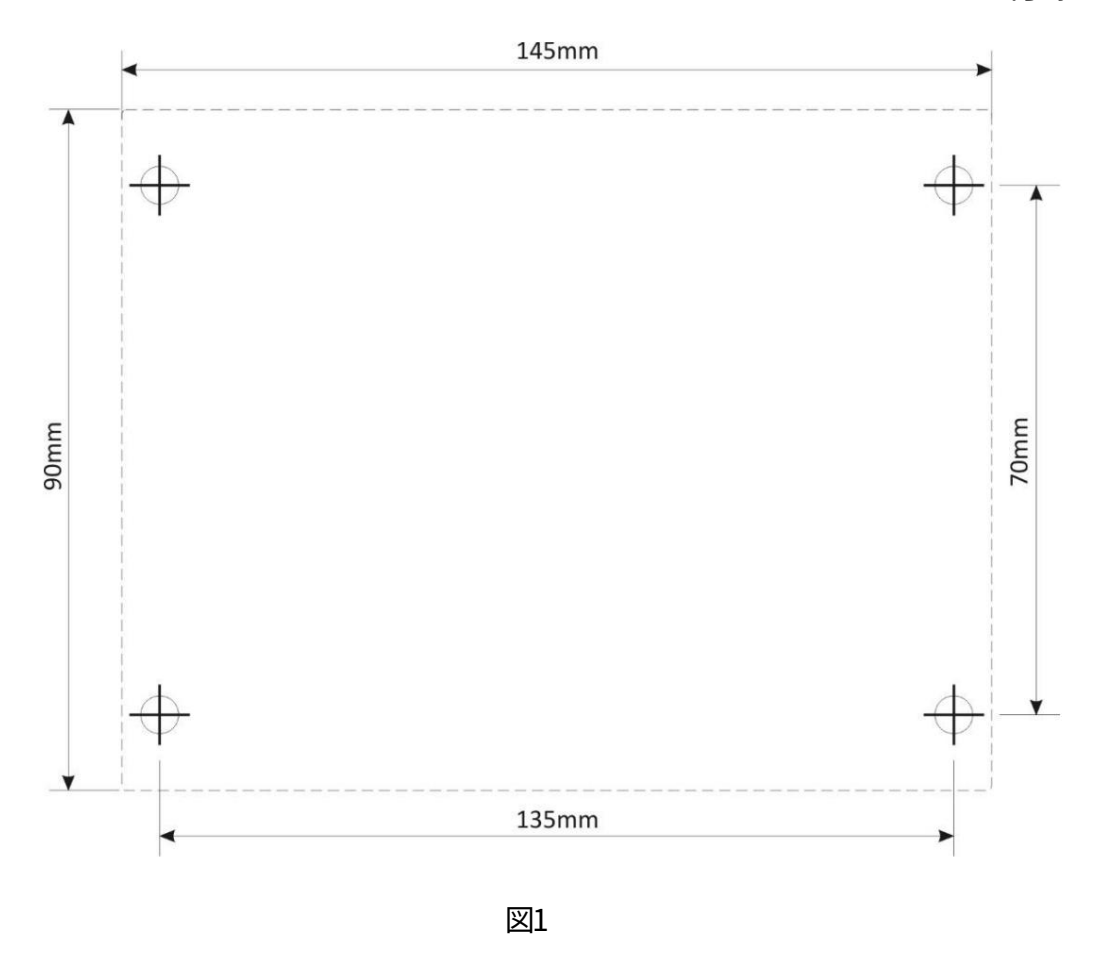

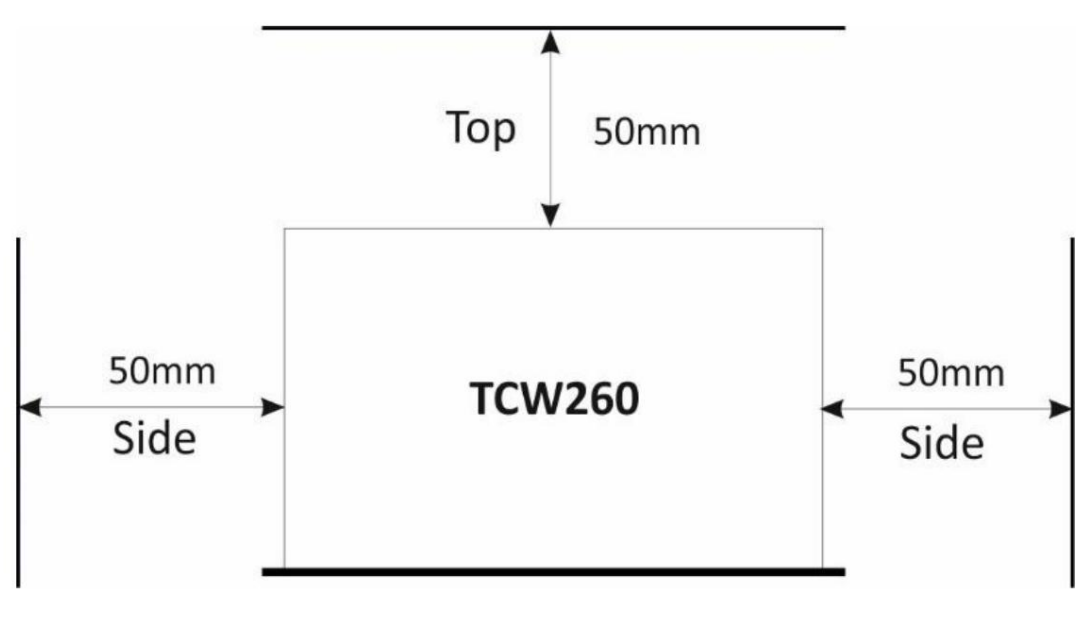

図2